# LISY

# LInux for System

# 1, 35, 80, Mini, APC

# Software Version 5.28-88

# user manual

ralf@lisy.dev

26.06.2023

#### Table of contents

| Important remark                      | 6  |
|---------------------------------------|----|
| 1. Introduction                       | 7  |
| 2. Quickstart                         | 8  |
| 3. Put the LISY Image to the SD card  | 8  |
| Etcher                                | 9  |
| Win32DiskImager                       | 9  |
| 4. Installation                       | 10 |
| 4.1. Replacing the original MPU       | 10 |
| 5. Dip Switch Settings                | 12 |
| 5.1. DIP Switch S1: options           | 12 |
| 5.1.1. S1-Dip1 -> Freeplay            | 12 |
| 5.1.2. S1-Dip2 -> Sound Emulation     | 12 |
| 5.1.3. S1-Dip3 -> Ballsave            | 12 |
| 5.1.4. S1-Dip4 -> MPF & 7digit option | 12 |
| 5.1.5. S1-Dip5 -> SLAM                | 13 |
| 5.1.6. S1-Dip6 -> TEST                | 13 |
| 5.1.7. S1-Dip7 -> DEBUG               | 13 |
| 5.1.8. S1-Dip8 -> Autostart On        | 13 |
| 5.2. DIP Switch S2, Game selection    | 13 |
| 5.3. Options via K3( jumper)          | 13 |
| 5.3.1. Fadecandy                      | 13 |
| 5.3.2. WiFi/WLAN Hotspot              | 14 |
| 5.4. S3, graceful shutdown            | 14 |
| 6. Displays during boot               | 15 |
| 6.1. Gottlieb System1 (LISY1)         | 15 |
| 6.2. Gottlieb System80 & 80A (LISY80) | 15 |
| 6.3. Gottlieb 80B                     | 16 |
| 6.4. Bally/Stern (LISY35)             | 16 |
| 7. LEDs                               | 17 |
| 8. Performance                        | 18 |
| 8.1. throttle                         | 18 |
| 8.2. clockscale                       | 18 |
| 9. PIC program utility                | 19 |
| 9.1. simple flasher                   | 19 |
| 9.1.1. step 1: ready                  | 19 |

| 9.1.2. step2: select the LISY variant                                                                     | 20 |
|----------------------------------------------------------------------------------------------------|----|
| 9.1.3. step3: select the PIC you want to program                                                          | 20 |
| 9.2. Start PIC Flash Utility                                                                              | 22 |
| 10. Webserver ,LISYcontrol'                                                                               | 23 |
| 10.1. Start                                                                                               | 23 |
| 10.2. How to access                                                                                       | 23 |
| 10.3. Switches                                                                                            | 24 |
| 10.4. Lamps                                                                                               | 26 |
| 10.5. Solenoids                                                                                           | 27 |
| 10.6. Displays                                                                                            | 28 |
| 10.7. Dip switches                                                                                        | 29 |
| 10.8. Sound                                                                                               | 30 |
| 10.9. NVRAM information                                                                                   | 30 |
| 10.10. Software installed                                                                                 | 30 |
| 10.11. Set hostname of the system                                                                         | 30 |
| 10.12. Initiate update of the system                                                                      | 30 |
| 10.13. Upload new lamp, coil or switch configuration files                                                | 30 |
| 11. Fadecandy                                                                                             | 31 |
| 11.1. Hardware                                                                                            | 31 |
| 11.2. Settings on LISY board                                                                              | 32 |
| 11.3. Software, files to edit and/or add                                                                  | 32 |
| 12. Coil Options                                                                                          | 33 |
| 12.1. Pulse time mod for LISY1 coils                                                                      | 33 |
| 12.2. Pulse time mod for LISY80 coils                                                                     | 33 |
| 12.3. Hardware rules for solenoids with APC                                                               | 33 |
| 13. LISY1 Attract Mode for System1                                                                        |    |
| 13.1. syntax for configuration file                                                                       | 34 |
| 13.1.1. time <wait time=""> <s ms=""  =""></s></wait>                                                     | 34 |
| 13.1.2. lamp <lamp number=""> <on off=""  =""></on></lamp>                                                | 34 |
| 13.1.3. coil <coil number=""> <pulse></pulse></coil>                                                      | 34 |
| 13.1.4. wav <time in="" period="" seconds=""> <wav_file> (PHAT sound only)</wav_file></time>              | 34 |
| 13.1.5. speech <time in="" period="" seconds=""> <text_to_speak> (PHAT sound only)</text_to_speak></time> | 34 |
| 13.1.6. rem <remark></remark>                                                                             | 34 |
| 13.1.7. example                                                                                           | 34 |
| 14. Option sound                                                                                          | 35 |

| 17.6.4. Solenoids with LISY35                                    | 54 |
|------------------------------------------------------------------|----|
| 17.6.5. sounds                                                   | 54 |
| 18. when things go wrong, LISY debug mode                        | 56 |
| 18.1. testing/debugging on the bench                             | 56 |
| 18.2. Preconditions                                              | 56 |
| 18.3. how to create a debug file                                 | 57 |
| 18.4. debugging options                                          | 57 |
| Appendix A ,Gamelist' LISY1                                      | 58 |
| Appendix B ,Gamelist' LISY80                                     | 59 |
| Appendix C ,Gamelist' LISY80 7digit                              | 61 |
| Appendix D ,Gamelist' LISY35                                     | 62 |
| Appendix E ,Gamelist' LISY_Mini/APC                              | 68 |
| Appendix F: example dip switch setting 'default_lisy1_dips.csv'  | 70 |
| Appendix G: example dip switch setting 'default_lisy80_dips.csv' | 71 |
| Appendix H: Fadecandy example mapping GI                         | 72 |
| Appendix I: Fadecandy example mapping lamps                      | 73 |
| Appendix J: Error codes                                          | 74 |

# Important remark

By using LISY it is possible to damage your pinball machine. As this is a private project with NO commercial interest the author accepts no liability for any damage that may arise by using LISY!

# **1. Introduction**

LISY uses a Raspberry PI Zero which is integrated in a self-designed PCB, used software basis is Raspbian und PINMAME.

With LISY1 you can control ALL Gottlieb System1 pinball machines by replacing the original MPU.

With LISY80 you can control ALL Gottlieb System80 pinball machines by replacing the original MPU.

With LISY35 you can control all 'early' Bally/Stern pinball machines by replacing the original MPU.

LISY\_Mini is designed to control other hardware via USB Serial Connection. A first use case is the 'Arduino Pinball Controller (APC)'. With APC you can Control Williams pinball machines from System 3 to System 11c (and the compatible Data East machines).

Arduino Pinball Controller (APC) version 3.x has a LISY integration. Documentation can be found on github: https://github.com/AmokSolderer/APC/blob/master/DOC/PinMame.md

- LISY, it is a 100% hobby project. This makes the solution cheap, depending on where you buy your components it is possible to create your Gottlieb replacement MPU for less than 60 €.
  - Die modified pinmame code is under GNU License, you can download it for free.
     List of (standard) components is documented.
  - As the solution is using pinmame gameplay is 100% compared to the original game
- Optional you can use 'Freeplay' or 'Ballsave'.
- There is a Web interface integrated ( 'LISYcontrol'). This means, by connecting to LISY it is possible to control each lamp and each solenoid via Web browser. Status of switches are shown on one page, and switch descriptions can be edited in a 'csv' table. Connection to LISY can be done by integrating LISY to your local LAN/WLAN or by letting start LISY a WLAN hotspot where you can connect to.

#### What do you need?

- Basic soldering skills (only one of the integrated circuits are in SMD size)
- Possibility to read/write micro SD cards
- Wireless LAN oder LAN if you want to use LISYcontrol
- A Gottlieb pinball Machine System 1, System 80, 80A or 80B Series, or a early bally pinball

Note: Because of copyright reasons the image does not contain any Gottlieb code/roms. You can find these roms (,pinamme' rom sets) at different places on the internet. Use of the rom sets is not allowed if you do not own the original proms.

# 2. Quickstart

- 1. Put the latest image of LISY from my website tom the SD card (details see next section)
- (only needed for Gottlieb pinballs, in case of Bally, Stern or Williams continue with step3). Get the ,pinmame' rom set for your Gottlieb pinball and save it onto the SD card. The ,boot' partition is readable within windows.

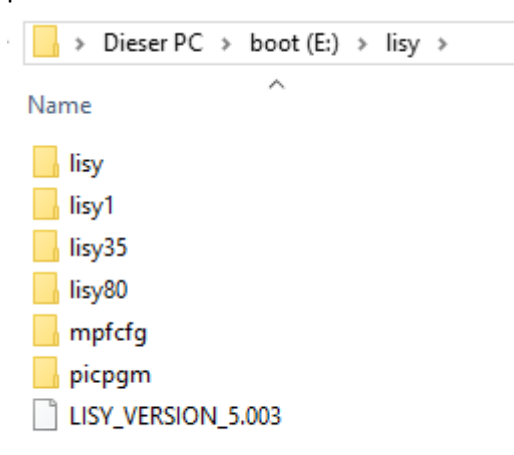

For System1 games (LISY1) save the .zip archive to "/lisy/lisy1/roms", for System games (LISY80) save it in the "/lisy/lisy80/roms" folder and for Bally/Stern use "/lisy/lisy35/roms" folder.

See appendix A for the correct name of the .zip file. (Column ,Mame Name')

- 3. Set all dips of switch S1 to OFF
- 4. Configure switch S2 according to your pinball (Appendix A or Appendix B)
- 5. Important: Check the 5 Volt of your power supply and adjust it to 5.1Volt in maximum! Overvoltage will damage your Raspberry PI and most of the chips on LISY PCB!
- 6. Replace your original Gottlieb MPU with LISY1 or LISY80
- 7. Switch the Game ON
- 8. Enjoy

# 3. Put the LISY Image to the SD card

On my website you will find the latest version of LISY as an (zipped) image file. After unpacking the image can put on a 8GB SD card. As SD cards do differ in size it is possible that you got an error saying that there is not enough space on the SD card to put the image on. In this case you can try another 8GB SD card or use a 16GB SD card.

The image is based on Raspbian Buster.

*This article uses content from the eLinux wiki page <u>RPi\_Easy\_SD\_Card\_Setup</u>, which is shared under the <u>Creative Commons Attribution-ShareAlike 3.0 Unported license</u>* 

<u>Etcher</u> is typically the easiest option for most users to write images to SD cards, so it is a good place to start. If you're looking for an alternative on Windows, you can use Win32DiskImager.

# Etcher

- Download the Windows installer from etcher.io
- Run Etcher and select the unzipped LISY image file
- Select the SD card drive
- Finally, click **Burn** to write the LISY image to the SD card
- You'll see a progress bar. Once complete, the utility will automatically unmount the SD card so it's safe to remove it from your computer.

# Win32DiskImager

- Insert the SD card into your SD card reader. You can use the SD card slot if you have one, or an SD adapter in a USB port. Note the drive letter assigned to the SD card. You can see the drive letter in the left hand column of Windows Explorer, for example **E**:
- Download the Win32DiskImager utility from the <u>Sourceforge Project page</u> as an installer file, and run it to install the software.
- Run the Win32DiskImager utility from your desktop or menu.
- Select the LISY image file you extracted earlier.
- In the device box, select the drive letter of the SD card. Be careful to select the correct drive: if you choose the wrong drive you could destroy the data on your computer's hard disk! If you are using an SD card slot in your computer, and can't see the drive in the Win32DiskImager window, try using an external SD adapter.
- Click 'Write' and wait for the write to complete.
- Exit the imager and eject the SD card.

# **4. Installation**

LISY boards have the same ,edge connectors and same mounting holes as the original Gottlieb/Bally/Stern MPUs, so replacing of the board can be done in seconds.

# 4.1. Replacing the original MPU

See below a Gottlieb System80 game where the original MPU is already swapped with a LISY80 board as an example. LISY1 and LISY80 boards have roughly only half the size of the original MPU and as you see the only small change in positioning of the edge connectors is with 'J2'.

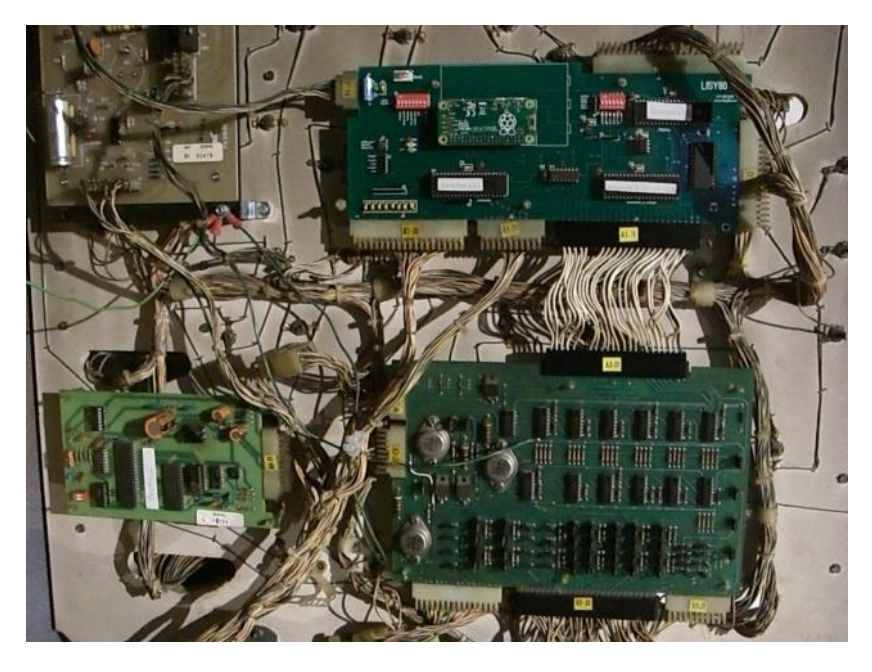

LISY80 in a Gottlieb System80 Pinball Machine ,Panthera'

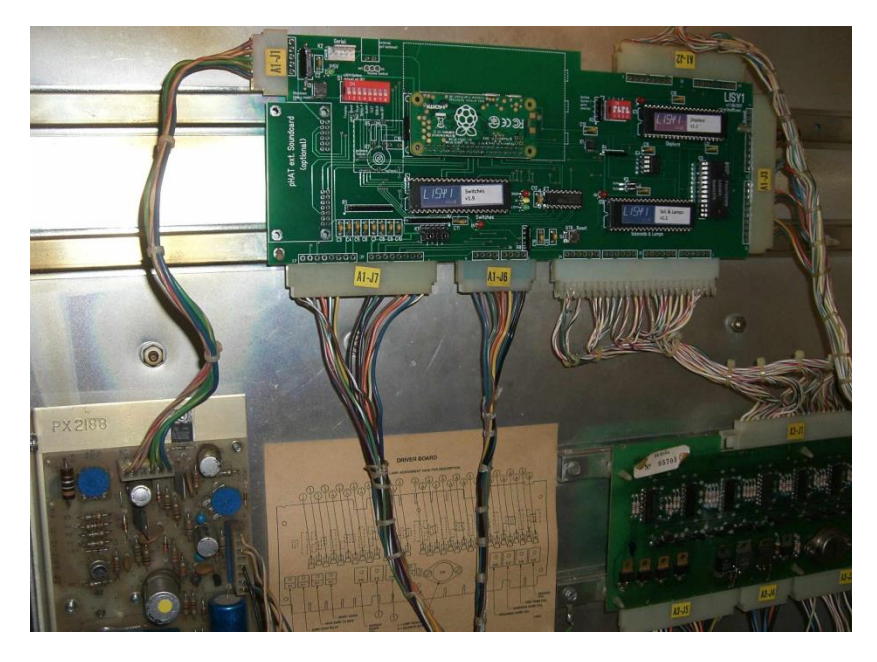

LISY1 in a Gottlieb System1 Pinball Machine 'Charlies Angels'

In addition, with LISY1 you can replace the edge connectors with more modern ones. 10

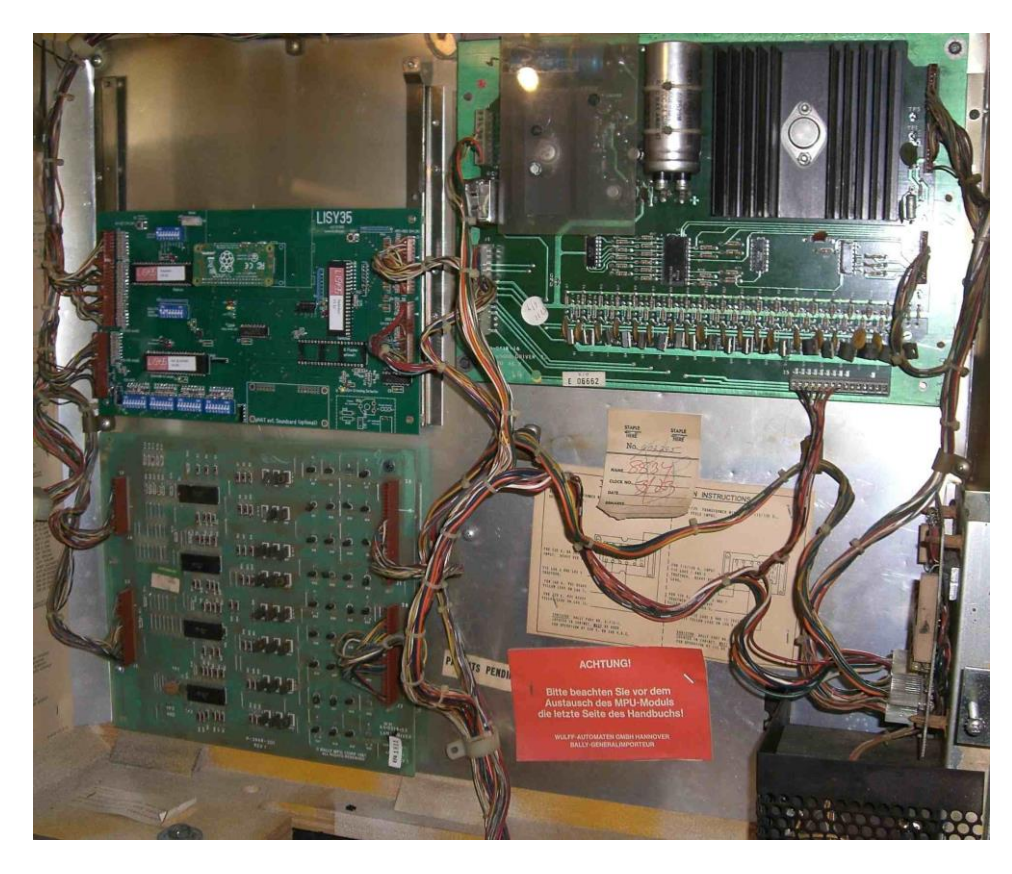

LISY35 in a Bally Pinball Machine 'Mata Hari'

# **5. Dip Switch Settings**

Depending your needs and on your pinball machine, different settings can be done on the board. There are two main Switches, S1 and S2. S1 is for settings 'options' to the game, where with 'S2' you select which game you want to emulate.

# 5.1. DIP Switch S1: options

Default setting is all ,OFF', with this the game will react like the original game, typical settings are:

|           |     | 9         | Swite      | ch S1 | L         |           |           | Mada                                   |  |  |  |  |  |  |  |  |
|-----------|-----|-----------|------------|-------|-----------|-----------|-----------|----------------------------------------|--|--|--|--|--|--|--|--|
| <b>S1</b> | S2  | <b>S3</b> | <b>S</b> 4 | S5    | <b>S6</b> | <b>S7</b> | <b>S8</b> | Wibue                                  |  |  |  |  |  |  |  |  |
| off       | off | off       | off        | off   | off       | off       | off       | start lisy (default)                   |  |  |  |  |  |  |  |  |
| on        | off | off       | off        | off   | off       | off       | off       | start lisy (freeplay)                  |  |  |  |  |  |  |  |  |
| off       | off | off       | off        | off   | off       | on        | off       | start lisy with debug                  |  |  |  |  |  |  |  |  |
| on        | off | off       | off        | off   | off       | on        | off       | start lisy with debug (freeplay)       |  |  |  |  |  |  |  |  |
| off       | on  | off       | off        | off   | off       | off       | off       | start lisy (internal sound)            |  |  |  |  |  |  |  |  |
| on        | on  | off       | off        | off   | off       | off       | off       | start lisy (internal sound & freeplay) |  |  |  |  |  |  |  |  |
| off       | off | off       | off        | off   | on        | off       | on        | Start LISYcontrol                      |  |  |  |  |  |  |  |  |
| off       | on  | off       | off        | off   | on        | off       | on        | Start LISYcontrol (int. Sound)         |  |  |  |  |  |  |  |  |
| off       | on  | off       | off        | off   | off       | off       | on        | simple flasher                         |  |  |  |  |  |  |  |  |
| off       | off | off       | off        | off   | on        | on        | on        | Flash Web-Utility client mode          |  |  |  |  |  |  |  |  |
| off       | on  | off       | off        | off   | off       | on        | on        | Flash Web-Utility hotspot mode         |  |  |  |  |  |  |  |  |
| off       | off | off       | on         | off   | off       | off       | on        | MPF Master Mode                        |  |  |  |  |  |  |  |  |
| off       | off | off       | on         | off   | on        | off       | on        | MPF Slave Mode (serial)                |  |  |  |  |  |  |  |  |
| off       | off | on        | on         | off   | on        | off       | on        | MPF Slave Mode (network )              |  |  |  |  |  |  |  |  |
| off       | off | off       | off        | off   | off       | off       | on        | nothing to start                       |  |  |  |  |  |  |  |  |
|           |     |           |            |       |           |           |           |                                        |  |  |  |  |  |  |  |  |
|           |     |           |            |       |           |           |           |                                        |  |  |  |  |  |  |  |  |

#### 5.1.1. S1-Dip1 -> Freeplay

With dip 1 to ,ON' the game is configured for ,Freeplay', meaning by pressing the ,Replay-Button' longer than 2 seconds, LISY will 'emulate a coin drop' to the left coin chute, giving you the credits configured to your game.

### 5.1.2. S1-Dip2 -> Sound Emulation

The LISY onboard soundcard is activated (optional)

#### 5.1.3. S1-Dip3 -> Ballsave

Not implemented yet.

#### 5.1.4. S1-Dip4 -> MPF & 7digit option

With Dip8 set to 'off' this activates the 7digit option, see chapter 'Option 7digit' for details.

With Dip8 set to 'on' this activate MPF (Server or Slave mode), see chapter MPF for details.

#### 5.1.5. S1-Dip5 -> SLAM

With this dip to ON, the Gottlieb SLAM switch will be ignored

#### 5.1.6. S1-Dip6 -> TEST

With dip6 to ,ON' after boot ,LISY80control' will be started instead of pinmame. See chapter 7 for details. (Note: you can start ,LISY\_control' after the game started by pressing the Gottlieb ,test' button for more than 2 seconds).

#### 5.1.7. S1-Dip7 -> DEBUG

With dip 7 to ,ON' LISY will start in debug mode. See Chapter 'when things go wrong, LISY debug mode' for details.

#### 5.1.8. S1-Dip8 -> Autostart On

With dip8 to ,ON' there is no autostart of LISY (pinmame). Usually you choose this if you want to log in into the system (e.g. via ssh) to do maintenance or to start the mpf (missionpinballframework) option.

### 5.2. DIP Switch S2, Game selection

With Switch S2 you can select the Gottlieb/Bally/Stern Game which you want to emulate. Take a look at Appendix A,B and C for valid selections depending which LISY product you have.

**Note:** With LISY80 all selections lower than 40 will be interpreted as a System80/80A which has impact on the way LISY drives the displays.

### 5.3. Options via K3(jumper)

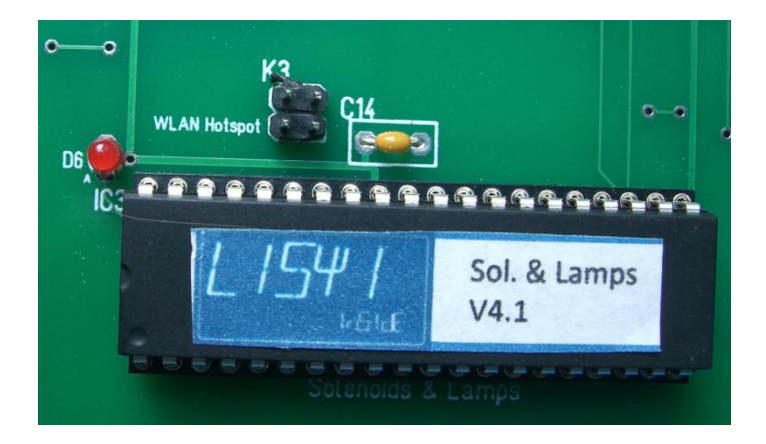

K3 jumper above of 'Solenoids & Lamps' PIC

#### 5.3.1. Fadecandy

By selecting Jumper on the upper side LISY will try to connect to the 'fadecandy' Hardware. See section Fadecandy for details

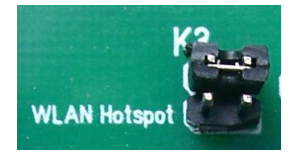

#### 5.3.2. WiFi/WLAN Hotspot

By selecting Jumper on the lower side LISY will start an internal wireless LAN hotspot instead of trying to connect to your local wireless infrastructure. See section 'wireless config' for details.

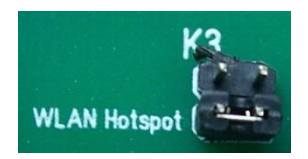

### 5.4. S3, graceful shutdown

With S3 the system will do an immediate 'shutdown'. This is only important (and advisable!) in debugging mode, as with debugging mode the Linux OS is running in read/write. Switching of the power with doing a shutdown beforehand may damage your file system on the SD card.

In normal mode, the system in running in 'read/only' mode, so you can safely switch off power at any time.

# 6. Displays during boot

Immediately after switching on the pinball LISY will show basic information on the displays of the pinball machine, while in the background the Rapberry PI is booting. If dip8 of Switch ,S1' is set to ,OFF' and the via ,S2' configured pinmame rom set is found on the SD card; 20-30 seconds later pinmame will take control of the pinball, showing the usual display messages of a Gottlieb pinball machine. At this time your pinball is ready to run.

Lisy does try to auto detect the underlying type of HW (LISY1/LISY80/LISY35 and its different HW releases) in a very early state. If auto detection fails the pinball will stay in 'Phase 1' and LED D2 & D3 (red & yellow) will start blinking. Most likely the error reason is the SMD chip X1, check your soldering!

# 6.1. Gottlieb System1 (LISY1)

| Phase 1 (boot Raspberry PI)     |                                                              |
|---------------------------------|--------------------------------------------------------------|
| Display 0: 'LISY1',             | Display 1: GAMExx ( xx is the internal number of appendix A) |
| Display 2: 'WAIT'               | Display 3: ,For PI'                                          |
| Phase 2 (start LISY1)           |                                                              |
| Display 0: 'Pinmame Name'       | Display 1: GTB X ( X is 'Gottlieb' System1 'char' )          |
| Display 2: 'boot'               | Display 3: Software Version of LISY                          |
| LED D3 (yellow) 'Pl' went to ON |                                                              |
| Phase 3 (LISY1)                 |                                                              |

The selected game is emulated, LED D4 (green) 'LISY1' went to ON

### 6.2. Gottlieb System80 & 80A (LISY80)

| Phase 1 (boot Raspberry PI)        |                                                             |
|------------------------------------|-------------------------------------------------------------|
| Display 0: 'LISY80', or. 'LISY80A' | Display 1: GAMExx (xx is the internal number of appendix B) |
| Display 2: 'WAIT'                  | Display 3: ,For PI'                                         |
| Phase 2 (start LISY80)             |                                                             |
| Display 0: 'Pinmame Name'          | Display 1: GTBxxx ( xxx is the 'Gottlieb' number )          |
| Display 2: 'boot'                  | Display 3: Software Version of LISY                         |
| LED D3 (yellow) 'Pl' went to ON    |                                                             |
| Phase 3 (LISY80)                   |                                                             |
|                                    |                                                             |

The selected game is emulated, LED D4 (green) 'LISY80' went to ON

### 6.3. Gottlieb 80B

#### Phase 1 (boot Raspberry PI)

Line 1: 'LISY80B' ,GAME NO xx' (xx is the internal number of appendix B)

Line 2: ,WAIT FOR PI'

#### Phase 2 (start LISY80)

Line 1: ,NAME' 'Pinmame Name'

Line 2: ,BOOT LISY80 V , Software Version LISY80'

LED D3 (yellow) 'PI' went to ON

Phase 3 (LISY80)

The selected game is emulated, LED D4 (green) 'LISY80' went to ON

### 6.4. Bally/Stern (LISY35)

Note: due to hardware restriction of Bally displays only numbers can be displayed

#### Phase 1 (boot Raspberry PI)

| Display 0: 'I I 5 4 3 5', | Display 1: xxx ( xxx is the internal number of appendix B) |
|---------------------------|------------------------------------------------------------|
| Display 2: 'I I I I'      | Display 3: , 0 11'                                         |
| Phase 2 (start LISY35)    |                                                            |
| Display 0: '115435'       | Display 1: xxx ( xxx is the internal number of appendix B) |
| Display 2: '6001'         | Display 3: Software Version of LISY                        |
|                           |                                                            |

LED D5 (yellow) 'PI' went to ON

During initialization of LISY the status display will show software versions of the different pics. Starting with display pic (leading '1'), then coil pic (leading '2') and switch pic (leading '3')

#### Phase 3 (LISY35)

The selected game is emulated, LED D6 (green) 'LISY35' went to ON

# 7. LEDs

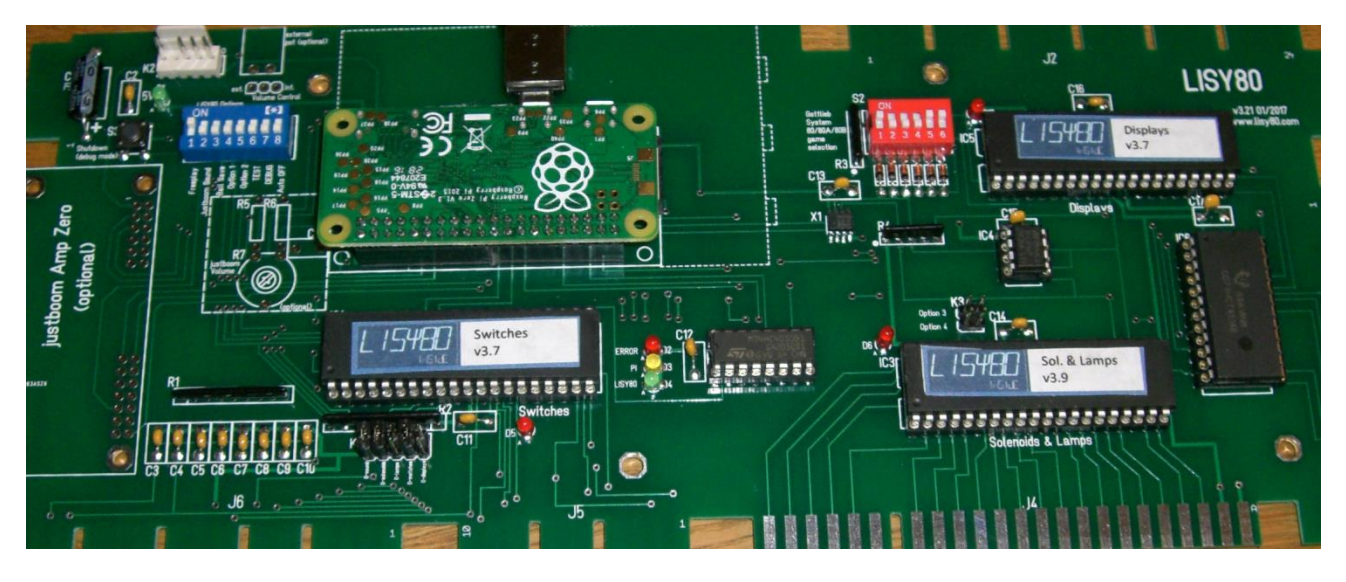

- D1 Green with D1 ON, you have 5Volt
- D2 Red ,Error' In case there was an internal error
- D3 Yellow ,PI' On at the time the PI is ,up and running'
- D4 Green ,LISY1/LISY80/LISY35' On in case LISYS1/Lisy80/Lisy35 is ,up and running
- D5 Red does indicate activities on the switches
- D6 Red does indicate activities on the solenoid and/or lamps
- D13 Red does indicate activities on the displays

→ RTH-TODO: split up into 1/35/80

# 8. Performance

LISY does use ,pinmame' to emulate a pinball machine. In order to be able to 'fine adjust' or even to 'tune up' your specific game, with LISY you can adjust the speed the emulation is running.

### 8.1. throttle

All LISY varaints have an internal 'delay loop' which can be adjusted

For LISY80 take a look at the file ,/lisy/lisy80/cfg/lisy80games.csv' column ,throttle'. The default value is 1000.

For LISY1 take look at the file ,/ lisy/lisy1/cfg/lisy1games.csv'; default value here is 3000.

For LISY35 take look at the file ,/ lisy/lisy35/cfg/lisy35games.csv'; default value here is 5000.

Lowering the value will speed up the game and increasing the value will result in a slower gameplay. The file is in 'CSV-format' and can be edited within windows.

### 8.2. clockscale

For LISY1, especially for the sounds, the throttle value sometimes do not work. For this reason the configfile for LISY1 (,/lisy/lisy1/cfg/lisy1games.csv') has an additonal parameter 'clockscale'. Clockscale does influent the speed of the emulated MPU in pinmame. Default value is 1000 ( meaning no clockscaling). By setting this value for example to 500 will reduce the MPU speed by 50%.

# 9. PIC program utility

With latest hardware versions you can program your PICs in the socket of your LISY PCB, just place 4 Jumpers into the area marked as 'flash only' for the PIC you want to program.

Note: for programing you do not need to install LISY to your pinball machine. Just power your Raspberry PI with a standard USB charger ( 2 Amp recommended); the Raspberry will power the LISY PCB.

The LISY Image comes with all hex files for the PICs; you will find them under "/lisy/picpgm" on the SD card (9 files, three for each LISY variant)

Two modes are possible:

With the first mode ('simple flasher') you can use the 'one shot mode' and program one PIC, or use the 'normal mode' and program all PICs, one by one by just using switch 'S3'.

For the second mode you need network connectivity to your LISY card either by using the internal hotspot or with 'client mode' by connecting to your existing WLAN at home. After that you can program the PICs via your Web Browser using the 'Web-Utility'

Latest hex files for the PICs are integrated in the LISY image

You can select the mode via S1:

| Mada                           |           |     | L         | ch S1     | Swite     | 9         |     |           |
|--------------------------------|-----------|-----|-----------|-----------|-----------|-----------|-----|-----------|
| Widde                          | <b>S8</b> | S7  | <b>S6</b> | <b>S5</b> | <b>S4</b> | <b>S3</b> | S2  | <b>S1</b> |
| simple flasher                 | on        | off | off       | off       | off       | off       | on  | off       |
| Flash Web-Utility client mode  | on        | on  | on        | off       | off       | off       | off | off       |
| Flash Web-Utility hotspot mode | on        | on  | off       | off       | off       | off       | on  | off       |

#### 9.1. simple flasher

Select Switch S1 dip2 & dip8 =ON, all other OFF.

All actions are controlled with S3. A 'short push' does change the selection and a 'long push' (push and hold the button down for at least 1 second) will confirm the made selection and go to the next step.

#### 9.1.1. step 1: ready

Power LISY over the Raspberry PI with a USB power supply (2 Ampere Minimum). The flasher will be ready once ALL three LEDs (D4-D6 traffic light) are blinking.

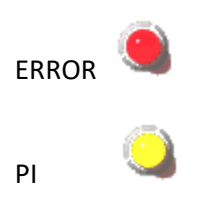

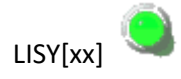

#### NOTE:

If you place a hex file to the directory '/lisy/picpm/one\_shot' the simple\_flasher will recognise that on startup and start programming immediately the 'jumpered'PIC with that file after you push S3. At the end of the programming the green LED will flash and stay ON, if the programming was successful. If something went wrong the red LED will flash and stay ON. You can initiate another try by just pushing S3.

If no hex file is placed in that directory (default), went on with next step.

#### 9.1.2. step2: select the LISY variant

Do 'short pushes' with S3 to select the LISY variant (LISY35; LISY80-LED; LISY1; LISY80). LISY35 is the preselected variant.

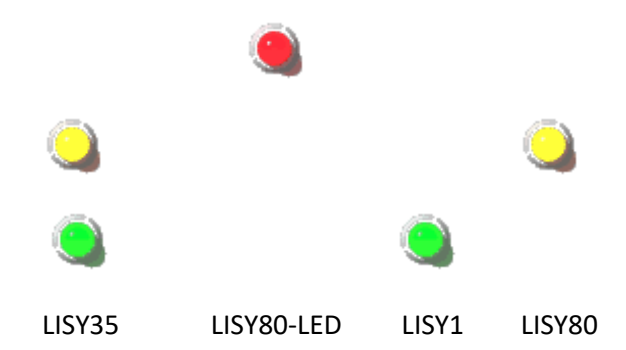

Confirm the made selection with a 'long push'. To indicate that the selection was made the selected LEDs will blink. The simple flasher will went to step 3.

#### 9.1.3. step3: select the PIC you want to program

Do 'short pushes' with S3 to select the PIC you want to program (display, lamp&solenoids, switches). Display PIC is the preselected PIC.

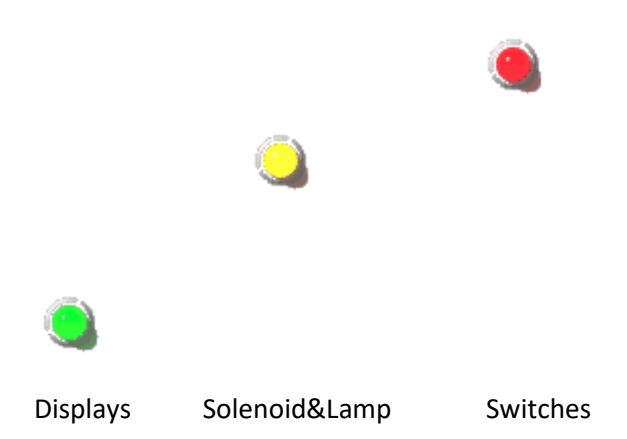

Once you made your selection place the four jumpers into the right section 'Flash only' and do a 'long push with S3. To indicate that the selection was made the selected LED will blink and the program will immediately start with programming the selected PIC.

Now all three LEDs will start to flash randomly. At the end of the program cycle the green LED will blink to indicate a successful programming, the red LED will blink in case something went wrong.

After a short push the program is now back to 'selection mode'. Now you can select another PIC, place your jumpers and start another programming. After three rounds with a 'green' result you are done.

Watch this video to see the procedure for all three PICs with a LISY35 https://youtu.be/dcAihNYbWQw

# 9.2. Start PIC Flash Utility

this will start an internal webserver (just like with LISYcontrol) which you can access with your browser to upload hex files and control the internal flasher with a standard webbrowser. It can be started in 'cleint mode, or 'hotspot' mode. For connection option have a look to section 'wireless config' (note: in this mode 'K3' will not work, you have to select network mode with S1)

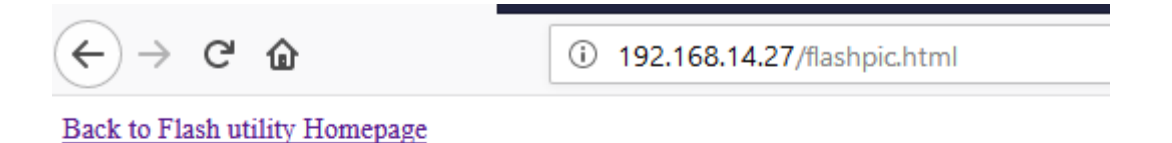

flash new program into PIC at 'Flasher' socket (Extension have to be ".hex")

Durchsuchen... Keine Datei ausgewählt. do flash

# 10. Webserver ,LISYcontrol'

With LISYcontrol (LISY1control/LISY80control/LISY35control) you have full control over the hardware of your Gottlieb pinball machine. Once started you can access it with any Web browser within your network. For this your raspberry PI needs a valid IP-address.

See section '9 Image' and section 11 'wireless config' for more details how to get LISY connected to

your local network.

# 10.1. Start

There are two possibilities to start LISYcontrol.

With S1,dip 6 (TEST) and dip8 (Auto Off) to ON at boot time LISYcontrol will be started instead of pinmame.

In a running game, push the Gottlieb Test button (located in the front door of the pinball) for more than 3 seconds. LISY will shutdown the pinmame emulation and start LISYcontrol instead.

### 10.2. How to access

,LISYcontrol' will detect if the system has an valid IP-Address and show the IP via the connected displays. In your web browser just type in this IP-address and it should come up with a screen similar

to the one below. (here the default hostname 'lisy' is mapped to the IP Address )

| LISY80_control × +                                                                 |   |   |   |    |     | $\triangleright$ |                 |   | -                | - 🗆 | × |
|------------------------------------------------------------------------------------|---|---|---|----|-----|------------------|-----------------|---|------------------|-----|---|
| ( i http://lisy                                                                    | G | Ŧ | Â | ជា | É ( | ▼ ∢              | <b>Q</b> Suchen | 6 | ) <sup>3</sup> 2 | •   | ≡ |
| LISY80 Webeditor Home Page                                                         |   |   |   |    |     |                  |                 |   |                  |     |   |
| This is LISY80control version 0.18<br>Selected game is Panthera, internal number 0 |   |   |   |    |     |                  |                 |   |                  |     |   |
| Switches                                                                           |   |   |   |    |     |                  |                 |   |                  |     |   |
| Lamps                                                                              |   |   |   |    |     |                  |                 |   |                  |     |   |
| Solenoids                                                                          |   |   |   |    |     |                  |                 |   |                  |     |   |
| Displays                                                                           |   |   |   |    |     |                  |                 |   |                  |     |   |
| DIP Switches                                                                       |   |   |   |    |     |                  |                 |   |                  |     |   |
| Sound                                                                              |   |   |   |    |     |                  |                 |   |                  |     |   |
| NVRAM Information                                                                  |   |   |   |    |     |                  |                 |   |                  |     |   |
| Software installed                                                                 |   |   |   |    |     |                  |                 |   |                  |     |   |
| initiate update of the system                                                      |   |   |   |    |     |                  |                 |   |                  |     |   |
| upload new lamp, coil or switch configuration files                                |   |   |   |    |     |                  |                 |   |                  |     |   |
| Exit and reboot                                                                    |   |   |   |    |     |                  |                 |   |                  |     |   |

### **10.3. Switches**

You will see an overview of all switches, together with the current state, of your pinball machine. The screen will do a 'refresh' any second or so. Closed switches are marked red, open switches are marked green.

The descriptions are configurable via the file '<NNN>\_lisy1\_switches.csv' (folder /lisy1/control/switch\_descriptions) for a system1 machine; respective '<NNN>\_lisy80\_switches.csv'(folder /lisy80/control/switch\_descriptions) for a system80 machine. With NNN as the internal number of your Gottlieb game, with leading zeros if it's shorter than three digits, according to appendix A for Lisy1 and appendix B for Lisy80.

In case the system does not find a description file with the current Gottlieb game number, it will take the file default\_lisy1\_switches.csv'; respective default\_lisy80\_switches.csv' for a system80 game.

| LISY80_control × +                           |                                       |                                       |                                  |                                   |                                             |                          |                                    |  |  |  |  |  |  |  |
|----------------------------------------------|---------------------------------------|---------------------------------------|----------------------------------|-----------------------------------|---------------------------------------------|--------------------------|------------------------------------|--|--|--|--|--|--|--|
| ( i lisy/lisy80_s                            | switches.php                          |                                       | c 🖡 🏠                            | ☆ 自 ♥                             | 📣 🔍 Suchen                                  | 0                        | > ∎ - ≡                            |  |  |  |  |  |  |  |
| Back to LISY80 Homepage                      |                                       |                                       |                                  |                                   |                                             |                          |                                    |  |  |  |  |  |  |  |
| Selected game is Panthera, internal number 0 |                                       |                                       |                                  |                                   |                                             |                          |                                    |  |  |  |  |  |  |  |
| Switch 00<br>#1 Yellow Drop<br>Target        | Switch 01<br>#2 Yellow Drop<br>Target | Switch 02<br>#3 Yellow Drop<br>Target | Switch 03<br>Yellow<br>Rollovers | Switch 04<br>Bull's Eye<br>Target | Switch 05<br>#1 Rollover                    | Switch 06<br>NOT<br>USED | Switch 07<br>Test Switch           |  |  |  |  |  |  |  |
| Switch 10<br>#1 Blue Drop<br>Target          | Switch 11<br>#2 Blue Drop<br>Target   | Switch 12<br>#3 Blue Drop<br>Target   | Switch 13<br>Blue Rollovers      | Switch 14<br>Rollover<br>Buttons  | Switch 15<br>#2 Rollovers                   | Switch 16<br>NOT<br>USED | Switch 17<br>Left Coin Switch      |  |  |  |  |  |  |  |
| Switch 20<br>#1 White Drop<br>Target         | Switch 21<br>#2 White Drop<br>Target  | Switch 22<br>#3 White Drop<br>Target  | Switch 23<br>White<br>Rollovers  | Switch 24<br>Pop Bumpers          | Switch 25<br>#3 Rollover and Spin<br>Target | Switch 26<br>NOT<br>USED | Switch 27<br>Right Coin<br>Switch  |  |  |  |  |  |  |  |
| Switch 30<br>#1 Green Drop<br>Target         | Switch 31<br>#2 Green Drop<br>Target  | Switch 32<br>#3 Green Drop<br>Target  | Switch 33<br>Green<br>Rollovers  | Switch 34<br>10 Point<br>Contacts | Switch 35<br>Hole                           | Switch 36<br>NOT<br>USED | Switch 37<br>Center Coin<br>Switch |  |  |  |  |  |  |  |
| Switch 40<br>NOT USED                        | Switch 41<br>NOT USED                 | Switch 42<br>NOT USED                 | Switch 43<br>NOT USED            | Switch 44<br>NOT USED             | Switch 45<br>NOT USED                       | Switch 46<br>NOT<br>USED | Switch 47<br>Replay Button         |  |  |  |  |  |  |  |
| Switch 50<br>NOT USED                        | Switch 51<br>NOT USED                 | Switch 52<br>NOT USED                 | Switch 53<br>NOT USED            | Switch 54<br>NOT USED             | Switch 55<br>NOT USED                       | Switch 56<br>NOT<br>USED | Switch 57<br>Tilt Switch           |  |  |  |  |  |  |  |
| Switch 60<br>NOT USED                        | Switch 61<br>NOT USED                 | Switch 62<br>NOT USED                 | Switch 63<br>NOT USED            | Switch 64<br>NOT USED             | Switch 65<br>NOT USED                       | Switch 66<br>NOT<br>USED | Switch 67<br>Outhole               |  |  |  |  |  |  |  |
| Switch 70<br>NOT USED                        | Switch 71<br>NOT USED                 | Switch 72<br>NOT USED                 | Switch 73<br>NOT USED            | Switch 74<br>NOT USED             | Switch 75<br>NOT USED                       | Switch 76<br>NOT<br>USED | Switch 77<br>NOT USED              |  |  |  |  |  |  |  |

### **10.4. Lamps**

You will see an overview of all lamps, together with the current state, of your pinball machine. By pushing the button you can switch ON or OFF the specific lamp. A lamp in state lamp will change the color to yellow.

The descriptions are configurable via the file '<NNN>\_lisy1\_lamps.csv' (folder /lisy1/control/lamp\_descriptions) for a system1 machine; respective '<NNN>\_lisy80\_lamps.csv'(folder /lisy80/control/lamp\_descriptions) for a system80 machine. With NNN as the internal number of your Gottlieb game, with leading zeros if it's shorter than three digits, according to appendix A for Lisy1 or appendix B for Lisy80.

In case the system does not find a description file with the current Gottlieb game number, it will take the file default\_lisy1\_lamps.csv'; respective default\_lisy80\_lamps.csv' for a system80 game.

Note: For Bally (LISY35) some game shave a second Lampdriverboard, you can use '<NNN>\_lisy35\_lamps2.csv' respective 'default\_lisy35\_lamps2.csv'

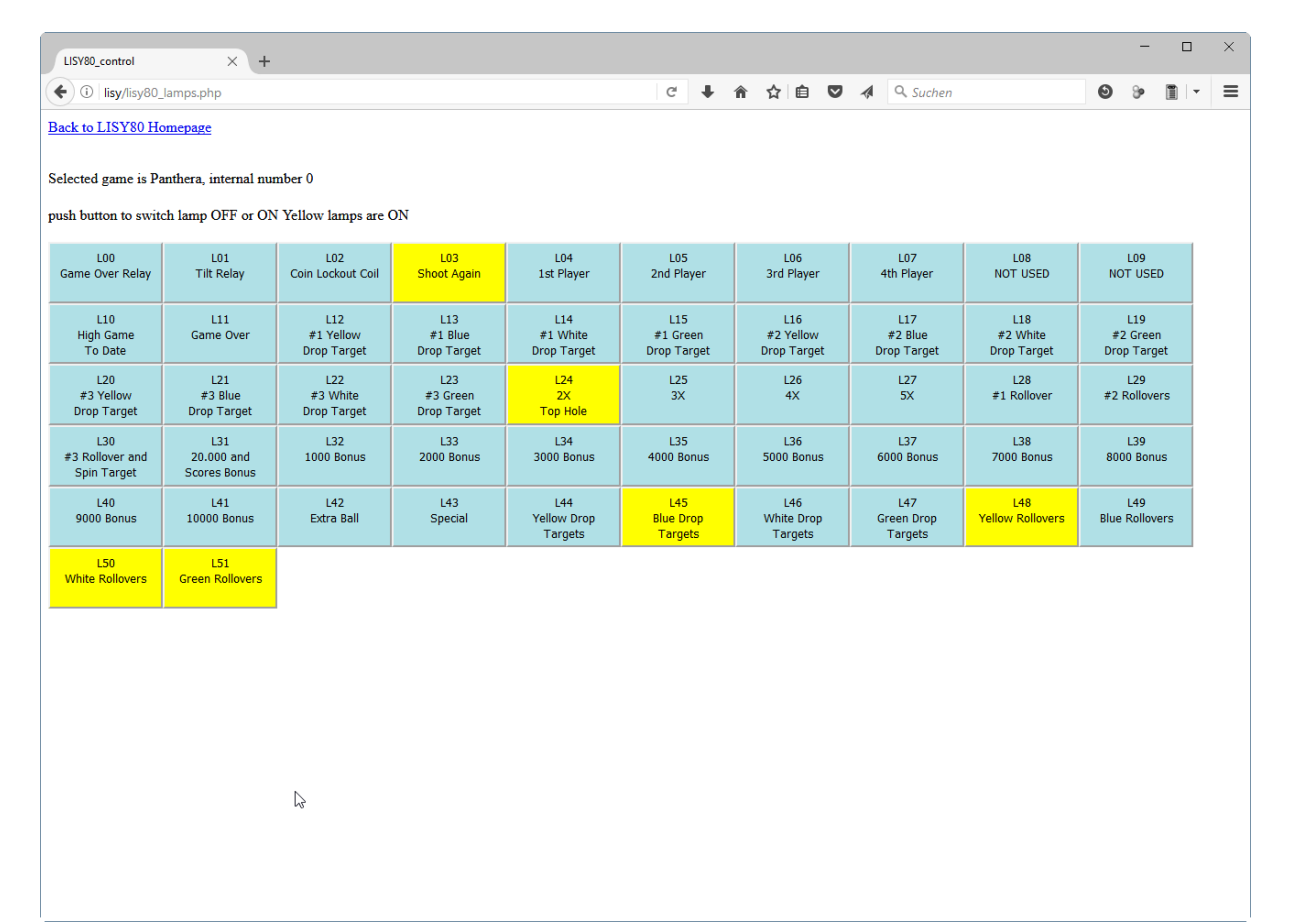

# **10.5. Solenoids**

You will see an overview of all solenoids of your pinball machine. By pushing the button you can 'pulse' the specific solenoid.

The descriptions are configurable via the file '<NNN>\_lisy1\_coils.csv' (folder /lisy/lisy1/control/coils\_descriptions) for a system1 machine; respective '<NNN>\_lisy80\_coils.csv' (folder / lisy/lisy80/control/coil\_descriptions) for a system80 machine. With NNN as the internal number of your Gottlieb game, with leading zeros if it's shorter than three digits, according to appendix A for Lisy1 or appendix B for Lisy80.

In case the system does not find a description file with the current Gottlieb game number, it will take the file default\_lisy1\_ coils.csv'; respective default\_lisy80\_ coils.csv' for a system80 game.

| LISY80_control      |          | ×        | +       |      |  |  |  |   |   |   |     |   |          |   |         |   | - | ×     |
|---------------------|----------|----------|---------|------|--|--|--|---|---|---|-----|---|----------|---|---------|---|---|-------|
| (i) lisy/lisy80     | solenoi  | ds.php   |         |      |  |  |  | C | + | â | ☆ 自 | ◙ | Q. Suche | n |         | 0 | 9 | <br>≡ |
| Back to LISY80 Ho   | omepag   | e        |         |      |  |  |  |   |   |   |     |   |          |   |         |   |   | ^     |
| Selected game is Pa | anthera, | intern   | al numb | er 0 |  |  |  |   |   |   |     |   |          |   |         |   |   |       |
| push button to PUL  | .SE spe  | cific so | lenoid  |      |  |  |  |   |   |   |     |   |          |   |         |   |   |       |
| Solenoid<br>01      |          |          |         |      |  |  |  |   |   |   |     |   |          |   | est all |   |   |       |
| Solenoid<br>02      |          |          |         |      |  |  |  |   |   |   |     |   |          |   |         |   |   |       |
| Solenoid<br>03      |          |          |         |      |  |  |  |   |   |   |     |   |          |   |         |   |   |       |
| Solenoid<br>04      |          |          |         |      |  |  |  |   |   |   |     |   |          |   |         |   |   |       |
| Solenoid<br>05      |          |          |         |      |  |  |  |   |   |   |     |   |          |   |         |   |   |       |
| Solenoid<br>06      |          |          |         |      |  |  |  |   |   |   |     |   |          |   |         |   |   |       |
| Solenoid<br>07      |          |          |         |      |  |  |  |   |   |   |     |   |          |   |         |   |   |       |
| Solenoid<br>08      |          |          |         |      |  |  |  |   |   |   |     |   |          |   |         |   |   |       |
| Solenoid<br>09      |          |          |         |      |  |  |  |   |   |   |     |   |          |   |         |   |   | *     |

# **10.6. Displays**

Test your displays. Type in the text in the field for the display you want to set and push the button.

Note that in the example screenshot below, the displays are still showing the current IP address of the system, which is: 192.168.1.27

| LISY80_control × +                                                    |          | - | - 🗆 | ×   |  |  |  |  |  |  |
|-----------------------------------------------------------------------|----------|---|-----|-----|--|--|--|--|--|--|
| <ul> <li>(i) lisy/lisy80_displays.php</li> <li>(c) ↓ ↑ ☆ 自</li> </ul> | A Suchen | 0 | ⊗ > | » ≡ |  |  |  |  |  |  |
| Back to LISY80 Homepage                                               |          |   |     |     |  |  |  |  |  |  |
| Selected game is Panthera, which is a Gottlieb SYS80                  |          |   |     |     |  |  |  |  |  |  |
| Status Display:                                                       |          |   |     |     |  |  |  |  |  |  |
| Display Player 1: 192                                                 |          |   |     |     |  |  |  |  |  |  |
| Display Player 2: 168                                                 |          |   |     |     |  |  |  |  |  |  |
| Display Player 3: 1                                                   |          |   |     |     |  |  |  |  |  |  |
| Display Player 4: 27                                                  |          |   |     |     |  |  |  |  |  |  |
| Display Player 5:                                                     |          |   |     |     |  |  |  |  |  |  |
| Display Player 6:                                                     |          |   |     |     |  |  |  |  |  |  |
| Daten absenden                                                        |          |   |     |     |  |  |  |  |  |  |
|                                                                       |          |   |     |     |  |  |  |  |  |  |

## **10.7. Dip switches**

As LISY1 and LISY80 do not have the 'hardware' Gottlieb 'dip switches' on board, the dip switch configuration comes also as a 'csv-file' and will be read at boot time of the pinmame emulation.

LISY35 comes with four dip switch banks like the original mpu, however you can also use csv files here which will override the dip switch settings on the board.

The descriptions are configurable via the file '<NNN>\_lisy1\_dips.csv' (folder /lisy1/dips) for a system1 machine; respective '<NNN>\_lisy80\_dips.csv' (folder /lisy80/dips) for a system80 machine. With NNN as the internal number of your Gottlieb game, with leading zeros if it's shorter than three digits, according to appendix A for Lisy1 or appendix B for Lisy80.

In case the system does not find a description file with the current Gottlieb game number, it will take the file default\_lisy1\_dips.csv'; respective default\_lisy80\_dips.csv' for a system80 game.

For dip switches LISYcontrol can be used as an editor. Just type in the descriptions and press 'set values' at the end and LISYcontrol will store your descriptions. In case there is no current specific description file for yor pinball machine, LISYcontrol will create a new one.

| LISY80_control ×                                                                                   | +                                                          | 6                  |     |     |     |                 |   | - | × |
|----------------------------------------------------------------------------------------------------|------------------------------------------------------------|--------------------|-----|-----|-----|-----------------|---|---|---|
| ( ilisy/lisy80_dipswitches.pl                                                                      | η                                                          | 67% C <sup>4</sup> | ∔ ⋒ | ☆ 自 | ▼ ∢ | <b>Q</b> Suchen | Θ | 9 | ≡ |
| Back to LISY80 Homepage                                                                            |                                                            |                    |     |     |     |                 |   |   |   |
| Selected game is Panthera, internal number 0<br>DIP switch settings according to /boot/lisy80/dips | /000_lisy80_dipa.csv                                       |                    |     |     |     |                 |   |   |   |
| Switch No:01 - ON  OFF comment                                                                     | Left Chute                                                 |                    |     |     |     |                 |   |   |   |
| Switch No:02 - ON OFF comment                                                                      | Left Chute                                                 |                    |     |     |     |                 |   |   |   |
| Switch No:03 - ON OFF comment                                                                      | Left Chute                                                 |                    |     |     |     |                 |   |   |   |
| Switch No:04 - ON OFF comment                                                                      | Left Chute                                                 |                    |     |     |     |                 |   |   |   |
| Switch No:05 - ON OFF comment                                                                      | Rigth Chute                                                |                    |     |     |     |                 |   |   |   |
| Switch No:06 - ON OFF comment                                                                      | Rigth Chute                                                |                    |     |     |     |                 |   |   |   |
| Switch No:07 - ON OFF comment                                                                      | Rigth Chute                                                |                    |     |     |     |                 |   |   |   |
| Switch No:08 - ON OFF comment                                                                      | Rigth Chute                                                |                    |     |     |     |                 |   |   |   |
| Switch No:09 - ON OFF comment                                                                      | Center Chute                                               |                    |     |     |     |                 |   |   |   |
| Switch No:10 - ON OFF comment                                                                      | Center Chute                                               |                    |     |     |     |                 |   |   |   |
| Switch No:11 - O ON OFF comment                                                                    | Center Chute                                               |                    |     |     |     |                 |   |   |   |
| Switch No:12 - ON OFF comment                                                                      | Center Chute                                               |                    |     |     |     |                 |   |   |   |
| Switch No:13 - ON OFF comment                                                                      | EXTRA Credits                                              |                    |     |     |     |                 |   |   |   |
| Switch No:14 - ON OFF comment                                                                      | Coin Chute Control                                         |                    |     |     |     |                 |   |   |   |
| Switch No:15 - ON OFF comment                                                                      | Maximum Credits                                            |                    |     |     |     |                 |   |   |   |
| Switch No:16 - ON OFF comment                                                                      | Maximum Credits                                            |                    |     |     |     |                 |   |   |   |
| Switch No:17 - ON OFF comment                                                                      | Balls per Game                                             |                    |     |     |     |                 |   |   |   |
| Switch No:18 - ON OFF comment                                                                      | Match Feature                                              |                    |     |     |     |                 |   |   |   |
| Switch No:19 - ON OFF comment                                                                      | Replay Limit                                               |                    |     |     |     |                 |   |   |   |
| Switch No:20 - ON OFF comment                                                                      | Novelty Mode                                               |                    |     |     |     |                 |   |   |   |
| Switch No:21 - ON OFF comment                                                                      | Game Mode                                                  |                    |     |     |     |                 |   |   |   |
| Switch No:22 - ON OFF comment                                                                      | Playfield Special                                          |                    |     |     |     |                 |   |   |   |
| Switch No:23 -  ON OFF comment                                                                     | High Game to Date                                          |                    |     |     |     |                 |   |   |   |
| Switch No:24 -  ON OFF comment                                                                     | High Game to Date                                          |                    |     |     |     |                 |   |   |   |
| Switch No:25 - ON OFF comment                                                                      | Sound when scoring                                         |                    |     |     |     |                 |   |   |   |
| Switch No:26 -  ON OFF comment                                                                     | Replay Button Tune                                         |                    |     |     |     |                 |   |   |   |
| Switch No:27 - ON OFF comment                                                                      | Coin Switch Tune                                           |                    |     |     |     |                 |   |   |   |
| Switch No:28 - ON OFF comment                                                                      | Credits Displayd                                           |                    |     |     |     |                 |   |   |   |
| Switch No:29 -  ON OFF comment                                                                     | Tilt Penalty                                               |                    |     |     |     |                 |   |   |   |
| Switch No:30 - ON OFF comment                                                                      | Attract Features                                           |                    |     |     |     |                 |   |   |   |
| Switch No:31 - ON OFF comment                                                                      | Liberal/Conservative                                       |                    |     |     |     |                 |   |   |   |
| Switch No:32 -  ON OFF comment                                                                     | Liberal/Conservative                                       |                    |     |     |     |                 |   |   |   |
| set values Note: In case of default value                                                          | s this will create a specific definition file for your pin |                    |     |     |     |                 |   |   |   |

# **10.8. Sound**

Test your sounds. By pushing the button the selected sound will be played. Only one sound can be played at a time. Sound 0 means 'no sound' (default)

| LISY80_control      | ×                     | +           |             |     | [ | ÷   |   |   |           |   | - |   | × |
|---------------------|-----------------------|-------------|-------------|-----|---|-----|---|---|-----------|---|---|---|---|
| ( i lisy/lisy8      | 0_sound.php           |             | 90%         | C 🖡 | Â | ☆ 自 | ◙ | 4 | Q. Suchen | ۲ | 9 | • | ≡ |
| Back to LISY80 Ho   | omepage               |             |             |     |   |     |   |   |           |   |   |   |   |
| Selected game is Pa | anthera, internal nur | nber 0      |             |     |   |     |   |   |           |   |   |   |   |
| Sound<br>00         | Sound<br>01           | Sound<br>02 | Sound<br>03 |     |   |     |   |   |           |   |   |   |   |
| Sound<br>04         | Sound<br>05           | Sound<br>06 | Sound<br>07 |     |   |     |   |   |           |   |   |   |   |
| Sound<br>08         | Sound<br>09           | Sound<br>10 | Sound<br>11 |     |   |     |   |   |           |   |   |   |   |
| Sound<br>12         | Sound<br>13           | Sound<br>14 | Sound<br>15 |     |   |     |   |   |           |   |   |   |   |
| Sound<br>16         | Sound<br>17           | Sound<br>18 | Sound<br>19 |     |   |     |   |   |           |   |   |   |   |
| Sound<br>20         | Sound<br>21           | Sound<br>22 | Sound<br>23 |     |   |     |   |   |           |   |   |   |   |
| Sound<br>24         | Sound<br>25           | Sound<br>26 | Sound<br>27 |     |   |     |   |   |           |   |   |   |   |
| Sound<br>28         | Sound<br>29           | Sound<br>30 | Sound<br>31 |     |   |     |   |   |           |   |   |   |   |
|                     |                       |             |             |     |   |     |   |   |           |   |   |   |   |

# **10.9. NVRAM information**

LISY uses an 'eeprom' to store some statistic data, with this it can be displayed.

# **10.10. Software installed**

Show (HW) Version of the LISY Board

### 10.11. Set hostname of the system

The default hostname of the system is 'lisy'. With this you can configure the hostname to any string you want. This can be useful if you have more than one LISY board

# 10.12. Initiate update of the system

Usually you will write a whole new SD card when updating the system. With this point small updates can be done without loading/writing the whole image. Updates will be announced on lisy80.com webpage if needed.

# 10.13. Upload new lamp, coil or switch configuration files

In case you do not want it to do with writing onto the SD card via windows.

# **11. Fadecandy**

With LISY version 4.08+ controlling LEDs via Fadecandy is supported. Fadecandy works with the popular WS2811/WS2812 LEDs. Each controller board supports up to 512 LEDs, arranged as 8 strips of 64 each. More information can be found here <u>https://www.adafruit.com/product/1689</u> and here <u>https://github.com/scanlime/fadecandy</u>.

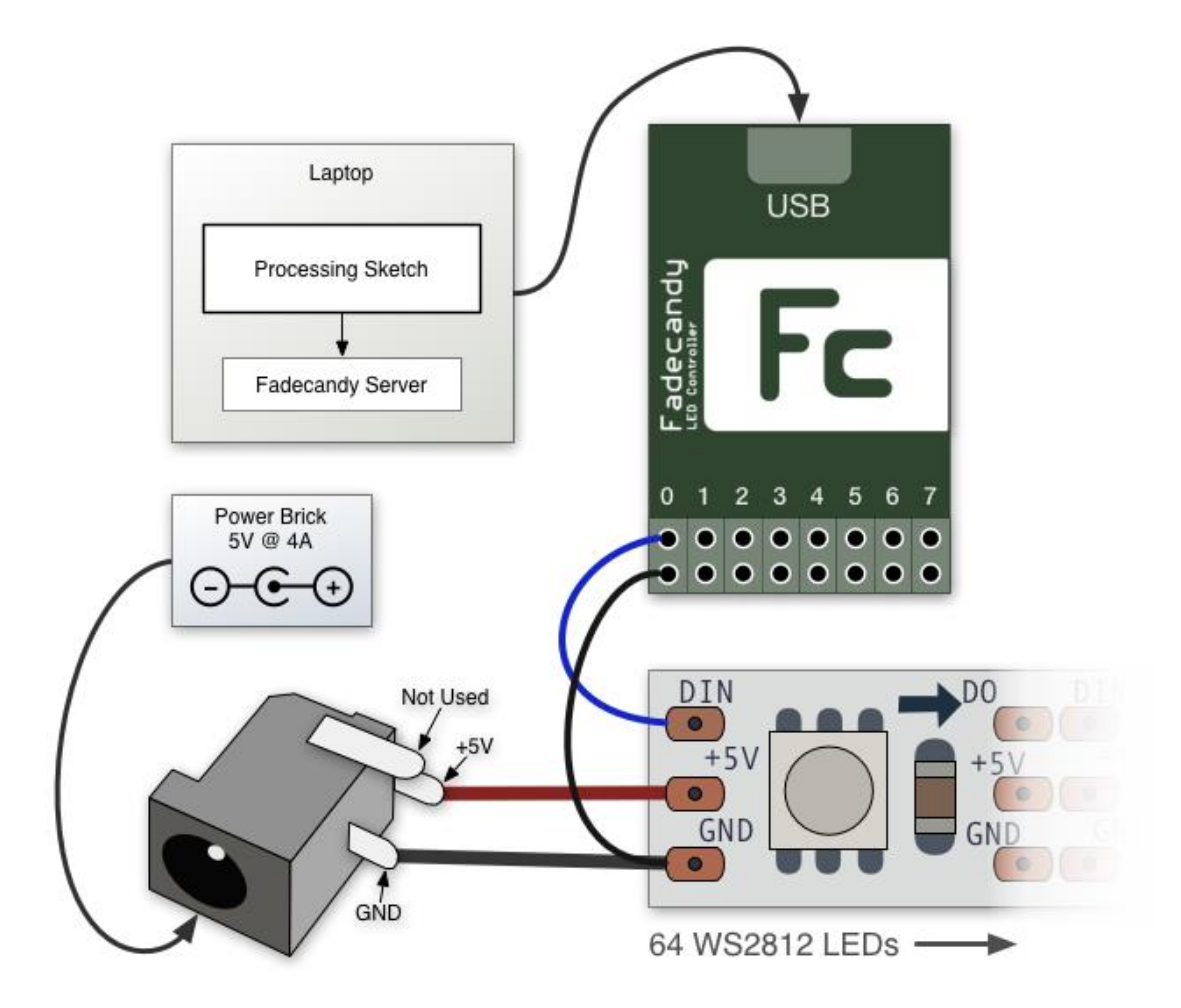

# 11.1. Hardware

You will need the Fadecandy board which can be purchased at Adafruit or at Digikey.

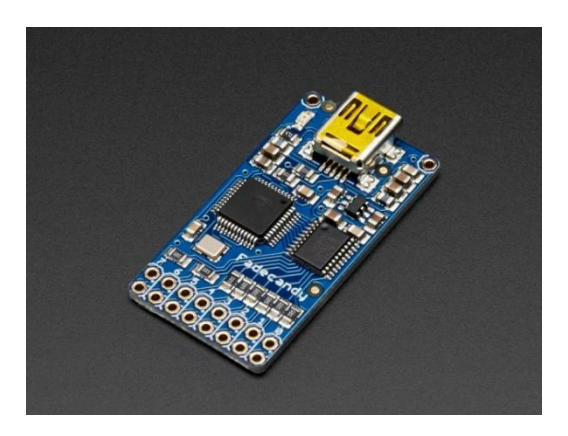

# Fadecandy

In addition you need an additional 5 Volt power supply like this one (5 Volt / 12 Ampere)

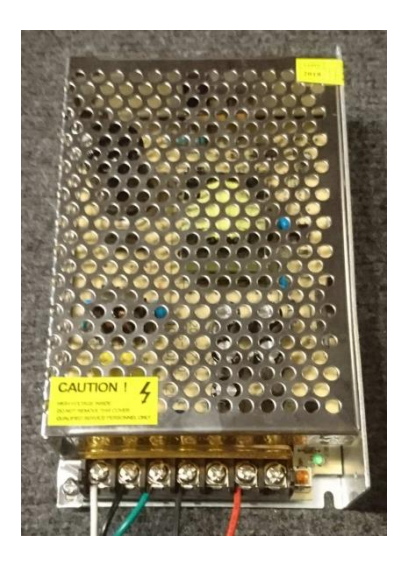

Calculate 60 mA for each LED you want to control. Meaning with the power supply above you can supply up to 200 LEDs.

### 11.2. Settings on LISY board

By selecting Jumper K3 on the upper side LISY will try to connect to the 'fadecandy' Hardware.

# 11.3. Software, files to edit and/or add

The config file for fadecandy server (fcserver) is located under /lisy/lisy.json.

Here you can set general LED numbering, the whitepoint (set to 50% by default) and more. Please refer to the fcserver documentation on the fadecandy site for more details.

For each LED you can define the RGB value, if it is assigned to the GI or to controlled lamps.

In case of controlled lamps you can define which lamp is assigned and if the lamp should be driven in parallel. See appendix for example config files.

The assignments are configurable via the file '<NNN>\_lisy1\_fadecandy\_GI.csv' & '<NNN>\_lisy1\_fadecandy\_lamps.csv (folder /lisy1/fadecandy) for a system1 machine; respective '<NNN>\_lisy80\_fadecandy\_GI.csv' & '<NNN>\_lisy80\_fadecandy\_lamps.csv' (folder /lisy80/fadecandy) for a system80 machine.

With NNN as the internal number of your Gottlieb game according, with leading zeros if it's shorter than three digits, to appendix A for Lisy1 or appendix B for Lisy80.

# **12. Coil Options**

For coils LISY offer an optional config file to adjust the 'pulsetime' of individual coils.

## 12.1. Pulse time mod for LISY1 coils

By default LISY1 does set the pulsetime for solenoids to 150ms to ensure that for 'normal' solenoids the pulse is long enough to eject a ball and/or to reset target banks. For the very first System1 games which uses Chimes instead of soundcards (Cleopatra, Sinbad and Joker Poker) this pulsetime is too long, resulting in bad sound from the chimes.

The pulsetime for each solenoid is configurable via the file '<NNN>\_lisy1\_coils.csv' (folder /lisy/lisy1/coils/) for a system1 machine With NNN as the internal number of your Gottlieb game, with leading zeros if it's shorter than three digits, according to appendix A for Lisy1.

In the LISY image has three predefined definitions which has 25ms pulsetime for the games with chimes("000\_lisy1\_coils.csv", "001\_lisy1\_coils.csv", "002\_lisy1\_coils.csv")

In case the system does not find a description file with the current Gottlieb game number, it will take the file "default\_lisy1\_coils.csv".

# 12.2. Pulse time mod for LISY80 coils

For some solenoids the pulsetime with LISY80 may to short, especially if you let the game run at higher speed. With LISY80 the pulsetime for each solenoid is configurable via the file '<NNN>\_lisy80\_coils.csv' (folder /lisy/lisy80/coils/) for a system80 machine With NNN as the internal number of your Gottlieb game, with leading zeros if it's shorter than three digits, according to appendix B for Lisy80.

### 12.3. Hardware rules for solenoids with APC

To speed up game reaction Williams has introduced 'special solenoids'. These solenoids are not triggered via the MPU but controlled directly with hardware. With APC this can be 'emulated' with hardware rules. These hardware rules are triggered directly in the Arduino of the APC without any interaction to LISY/pinmame. By default these are the special solenoids 17 ... 22 controlled by the special switches 65 ... 70.

Later < end of SYS11B insert game here> they went back to the MPU controlled method (cost cutting?). If you experience delay with some solenoids in these games you can speed up reaction time by defining your own hardware rules per game.

The config files are on the SD card in the folder /lisy/lisy\_m/coils. Hardware rules can be defined via the file '<NNN>\_APC\_hw\_rules.csv ' for a Williams game with NNN as the internal number according to appendix E for APC. Just put the solenoid number followed by the controlling switch line per line.

If a config file for the running game is found, the hardware rules from this file will be set, otherwise LISY will set the default HW rules.

# 13. LISY1 Attract Mode for System1

With LISY version 5.28-82 or higher LISY supports Attract Mode for System1.

Depending on if a configuration file for the current game exists, Attract Mode is activated.

The configuration files are in 'csv' format and need to be placed into the directory '/lisy/lisy1/attract/xxx\_ attract.csv' on the SD card, where 'xxx' is the number of your game which you want to be emulated (e.g. 003\_ attract.csv for Dragon, see Appendix A ).

# 13.1. syntax for configuration file

During attract mode the csv file will be scanned and the commands in there will be executed. If the scan reaches the end of the configuration file it will start at the beginning again.

#### 13.1.1. time <wait time> <s | ms >

Wait 'wait time' in seconds or milliseconds before executing the next command. Only integer values are supported!

**13.1.2. lamp <lamp number> <on | off >** Switch the lamp 'lamp number' (1..36) to ON or OFF

13.1.3. coil <coil number> <pulse >

Pulse the coil <coil number>

**13.1.4.** wav <time period in seconds> <wav\_file > (PHAT sound only) The <wav\_file> will be played each <time period in seconds>. Only one wav statement is allowed.

**13.1.5. speech <time period in seconds> <text\_to\_speak > (PHAT sound only)** The <text\_to\_speak> will be played. Only one speech statement is allowed.

#### 13.1.6. rem <remark>

Remark, to structure your csv file. You can also add blank lines or add remarks behind your commands.

#### 13.1.7. example

With the example below lamp 10 will blink on/off each second and coil1 . If a soundcard is installed and activated with DIP2, in addition the wav file 'Thomas\_get\_this\_mouse.wav' will be played each 15 seconds and the text "This is LISY attract mode" will be said each 10 seconds.

speech;10;This is LISY in attract mode;

wav;15;/boot/lisy/lisyH/sounds/pool/Thomas\_get\_this\_mouse.wav;

time;1;s; rem;this is a remark lamp;20;on; time;1;s; lamp;20;off;

coil;1;pulse;

# 14. Option sound

With LISY version 5.24 or higher you can map sounds (sound numbers) of your pinball machine to your own sound files.

| Switch S1 |           |           |           |           |           |           |           | Mode                           |  |  |  |
|-----------|-----------|-----------|-----------|-----------|-----------|-----------|-----------|--------------------------------|--|--|--|
| <b>S1</b> | <b>S2</b> | <b>S3</b> | <b>S4</b> | <b>S5</b> | <b>S6</b> | <b>S7</b> | <b>S8</b> | Mode                           |  |  |  |
| *         | on        | *         | off       | *         | off       | *         | off       | Internal Sound ( WAV - Files ) |  |  |  |

# 14.1. Hardware (LISY1/35/80)

By default the LISY image supports the any pHat compatible soundcard which works with the 'hifiberry-dac' drivers. On my website (https://lisy.dev/phat-soundboard.html )you will find a DIY project for a phat soundcard, or you buy one from the hardware examples below.

By using another soundcard then the default one the config file 'config.txt' on the SD card needs to be edited. See excerpt from config.txt below using a 'Justboom Amp zero pHat' Sound Card.

```
# and load the driver for the justboom soundcard
dtoverlay=justboom-dac
# for hifiberry and compatible ones ( e.g Speaker PHAT )load this one
# dtoverlay=hifiberry-dac
```

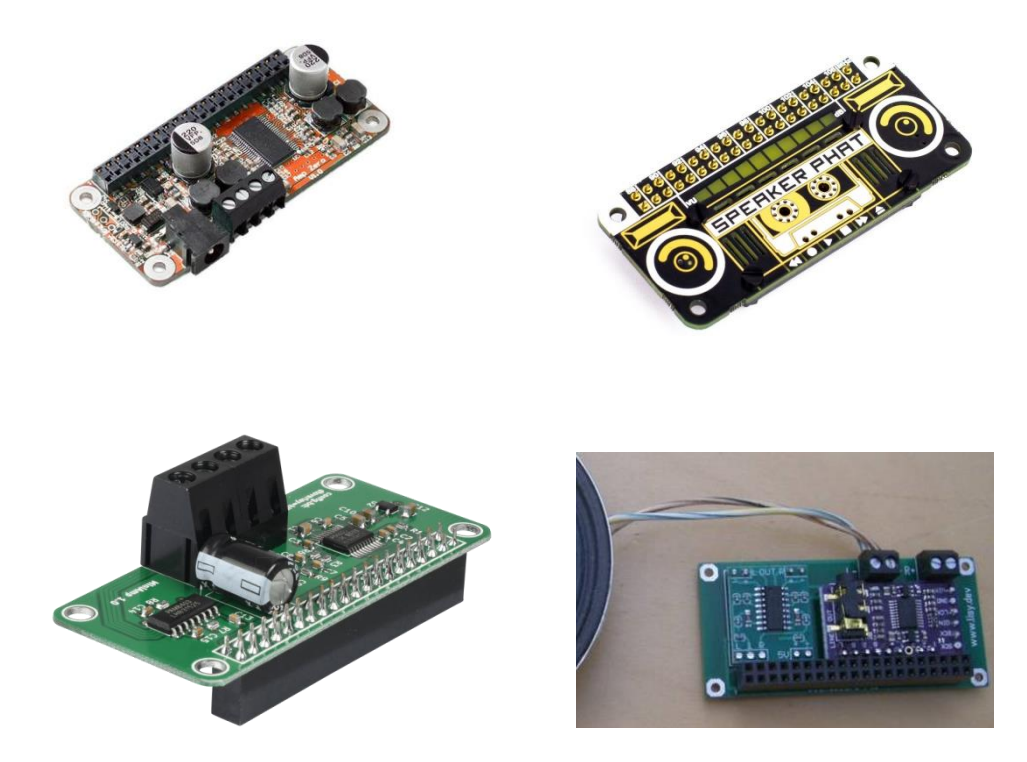

Justboom Soundcard ; Speaker Phat; HiFiBerry MiniAMP and DIY phat cards supported

Solder the Sound Option 1 to your LISY1/LISY80 and add an extra wire from the Soundcard to the speakers and disconnect the original connection. With this the volume setting is done with the potentiometer on the LISY board. With Sound Option 2 you can also use an external potentiometer, however you will need to add an extra wire also for that.

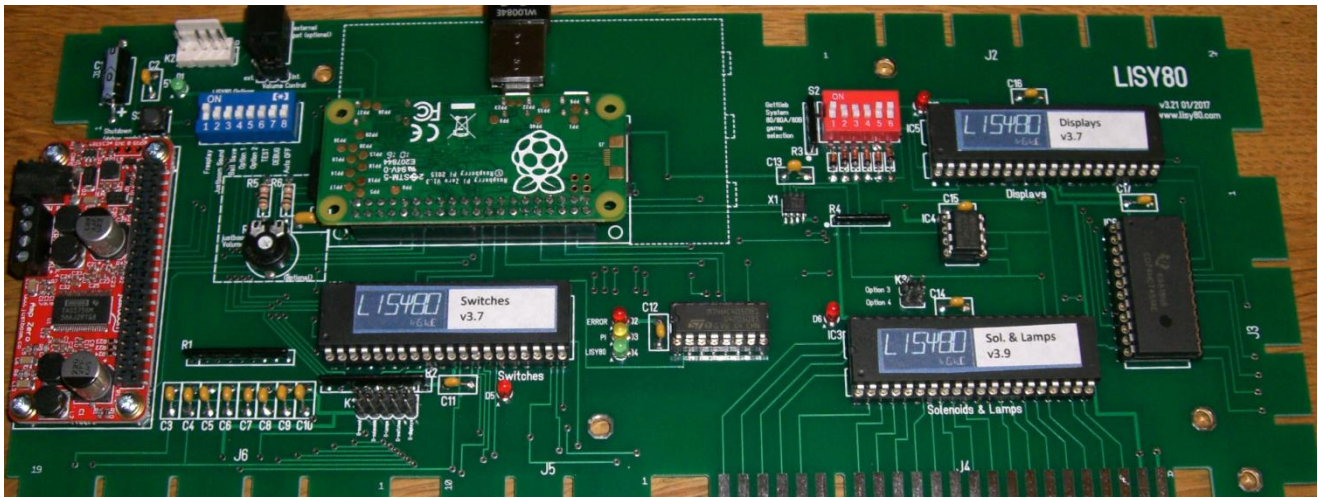

LISY80, with Sound Option 1&2 and a 'Justboom Soundcard'

Note: in order to able to control the volume with the pot, a jumper have to be place to positon 'int'

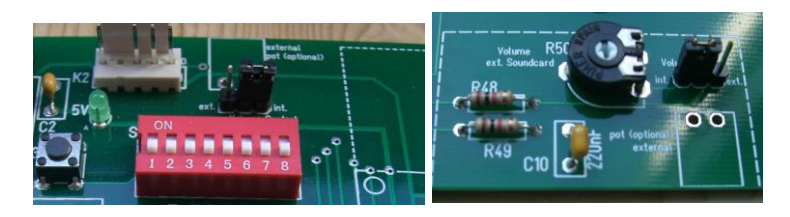

LISY1/LISY80 Jumper

LISY35: jumper

# 14.2. Software (LISY1/35/80)

### 14.2.1. Volume

Volume settings are adjusted according to the setting of the pot **only** at boot time.

If a file 'volume\_level' is found in folder /lisy/lisy on the Sd card, LISY will interpret the value in the first line as volume level, ignoring the pot setting. Value range is in percent 0..100.

### 14.2.2. Welcome message

In case the soundoption is activated LISY does play a welcome message at boot time. By default this is "Welcome to LISY". You can adjust the welcome message by editing the file "/lisy/lisy/Welcome.msg" on the SD card. Welcome message can be disabled by renaming this file.
## 14.3. LISY1

Gottlieb system1 games can only play 7 different tones, you can map each of these tones to a .wav file of your choice. For LISY1 files the names for the 7 files are fix:

| 10.wav       | sound when scoring 'tens'                        |
|--------------|--------------------------------------------------|
| 100.wav      | sound when scoring 'hundreds'                    |
| 1000.wav     | sound when scoring 'thousends'                   |
| tilt.wav     | sound when game is going to 'tilt' mode          |
| gameover.wav | sound when game is going to 'game Over' mode     |
| coin1.wav    | sound one when inserting coins in Game Over mode |
| coin2.wav    | sound one when inserting coins in Game Over mode |

The wav files need to be placed into the directory '/lisy/lisy1/sounds/xxx' on the SD card, where 'xxx' is the number of your game which you want to be emulated (e.g. 005 for Charlies Angels, see Appendix A ).

| > Dieser PC > boot (D:) > lisy > lisy1 | > sounds > 005   |
|----------------------------------------|------------------|
| Name                                   | Änderungsdatum   |
| 💿 10.wav                               | 15.12.2018 16:15 |
| 🗟 100.wav                              | 15.12.2018 16:15 |
| 🗟 1000.wav                             | 15.12.2018 16:15 |
| 🧃 gameover.wav                         | 15.12.2018 16:15 |
| 💣 tilt.wav                             | 15.12.2018 16:15 |

LISY1 example sound files for a system1 Charlies Angels

#### 14.4. LISY80

Gottlieb system80 games can play 30 tones, you can map each of these tones to a .wav file of your choice. For LISY80 files the names for the 30 files are fix and numbered from 1..15 and 17..31 ( there is no soundnumber 16 ). The wav files need to placed into the directory '/lisy/lisy80/sounds/xxx' on the SD card, where 'xxx' is the number of your game which you want to be emulated ( e.g. 010 for Mars, see Appendix B ).

In addition to that you need to create a configfile (xxx\_lisy80\_sounds.csv) in which you configure if the sound will be looping and if the sound will cancel a sound which is currently looping.

There are sample config files within the image.

| > sounds >       |
|------------------|
| Änderungsdatum   |
| 15.12.2018 16:15 |
| 15.12.2018 16:15 |
| 15.12.2018 16:15 |
| 15.12.2018 16:15 |
| 15.12.2018 16:15 |
| 10.07.2019 15:11 |
| 15.12.2018 16:15 |
| 15.12.2018 16:15 |
| 15.12.2018 16:15 |
| 15.12.2018 16:15 |
| 15.12.2018 16:15 |
| 08.07.2019 13:32 |
|                  |

LISY80 example config files & directories for Mars, Volcano, Black Hole, Devils Dare & Eldorado

| Dieser PC > boot (D:) > lisy > lisy80 > sounds > 036 |                  |           |  |  |  |  |
|------------------------------------------------------|------------------|-----------|--|--|--|--|
| Name                                                 | Änderungsdatum   | Тур       |  |  |  |  |
| 1.wav                                                | 15.12.2018 16:15 | WAV-Datei |  |  |  |  |
| 2.wav                                                | 15.12.2018 16:15 | WAV-Datei |  |  |  |  |
| i 3.wav                                              | 15.12.2018 16:15 | WAV-Datei |  |  |  |  |
| 🙆 4.wav                                              | 15.12.2018 16:15 | WAV-Datei |  |  |  |  |
| 6 5.wav                                              | 15.12.2018 16:15 | WAV-Datei |  |  |  |  |
| 6.wav                                                | 15.12.2018 16:15 | WAV-Datei |  |  |  |  |
| 🙆 7.wav                                              | 15.12.2018 16:15 | WAV-Datei |  |  |  |  |
| 🙆 8.wav                                              | 15.12.2018 16:15 | WAV-Datei |  |  |  |  |
| 🙆 9.wav                                              | 15.12.2018 16:15 | WAV-Datei |  |  |  |  |
| 🙆 10.wav                                             | 15.12.2018 16:15 | WAV-Datei |  |  |  |  |
| 🙆 11.wav                                             | 15.12.2018 16:15 | WAV-Datei |  |  |  |  |
| 🙆 12.wav                                             | 15.12.2018 16:15 | WAV-Datei |  |  |  |  |
| 🙆 13.wav                                             | 15.12.2018 16:15 | WAV-Datei |  |  |  |  |
| 🙆 14.wav                                             | 15.12.2018 16:15 | WAV-Datei |  |  |  |  |
| 🙆 15.wav                                             | 15.12.2018 16:15 | WAV-Datei |  |  |  |  |
| 🙆 17.wav                                             | 15.12.2018 16:15 | WAV-Datei |  |  |  |  |
| 🙆 18.wav                                             | 15.12.2018 16:15 | WAV-Datei |  |  |  |  |
| 19.wav                                               | 15.12.2018 16:15 | WAV-Datei |  |  |  |  |

LISY80 example sound files for a system80B eldorado

| Sound | can_be_interrupted | Іоор | not_int_loops | comment         | Black Hole    |
|-------|--------------------|------|---------------|-----------------|---------------|
| 1     | 1                  | 0    | 0             | sound           |               |
| 2     | 1                  | 0    | 0             | sound           |               |
| 3     | 1                  | 0    | 0             | Tilt Tilt Tilt  |               |
| 4     | 1                  | 0    | 1             | effect          |               |
| 5     | 1                  | 0    | 1             | effect          |               |
| 6     | 1                  | 0    | 1             | effect          |               |
| 7     | 1                  | 0    | 1             | effect          |               |
| 8     | 1                  | 0    | 1             | effect          |               |
| 9     | 1                  | 0    | 1             | effect          |               |
| 10    | 1                  | 0    | 1             | effect          |               |
| 11    | 1                  | 0    | 1             | sound           |               |
| 12    | 1                  | 0    | 0             |                 |               |
| 13    | 1                  | 0    | 0             |                 |               |
| 14    | 1                  | 0    | 0             |                 |               |
| 15    | 1                  | 0    | 0             | Oh nooo         |               |
| 16    | 1                  | 0    | 0             | not used        |               |
| 17    | 1                  | 0    | 1             |                 |               |
| 18    | 1                  | 0    | 1             |                 |               |
| 19    | 1                  | 0    | 0             |                 |               |
| 20    | 1                  | 1    | 0             |                 |               |
| 21    | 1                  | 0    | 0             |                 |               |
| 22    | 1                  | 1    | 0             |                 |               |
| 23    | 1                  | 0    | 0             | shoot captive l | nole          |
| 24    | 1                  | 0    | 0             | complete bank   | for reentry   |
| 25    | 1                  | 0    | 0             | enter gravity t | unnel         |
| 26    | 1                  | 0    | 0             | reentry attemp  | ot has failed |
| 27    | 1                  | 0    | 0             | reentry accom   | plished       |
| 28    | 1                  | 0    | 0             | extra ball lit  |               |
| 29    | 1                  | 0    | 0             | shoot for spec  | ial           |
| 30    | 1                  | 0    | 0             | gforce accelera | ated          |
| 31    | 1                  | 0    | 0             | captured        |               |

LISY80 example configuration file '014\_lisy80\_sounds.csv' for a Black Hole

## 14.5. LISY35

Bally and Stern pinball machines have a wide range of different soundboards. So how to implement depends on the Soundboard you are using. The range is from mapping 4 sounds (games with a 'chime board') or mapping up to 256 sounds.

You need to create a configfile in the folder directory '/lisy/lisy35/sounds/' on the SD card in which you configure which sound to be played. The name of the config file is "xxx\_lisy35\_sounds.csv" where 'xxx' is the number of your game which you want to be emulated (e.g. 005\_lisy35\_sounds.csv for Mata Hari, see Appendix D).

| > Dieser PC > boot (D:) > lisy > lisy35 | 5 > sounds       |    |
|-----------------------------------------|------------------|----|
| Name                                    | Änderungsdatum   | Ту |
| 006                                     | 09.08.2019 07:55 | Da |
| 016                                     | 09.08.2019 08:45 | Da |
| 035                                     | 13.08.2019 16:00 | Da |
| 038                                     | 11.08.2019 12:41 | Da |
| hy32_718                                | 11.08.2019 12:34 | Da |
| hy32_751                                | 11.08.2019 12:34 | Da |
| 🐴 013_lisy35_sounds.csv                 | 13.08.2019 12:06 | Mi |
| 🖺 016_lisy35_sounds.csv                 | 13.08.2019 12:07 | Mi |
| 🐴 016_lisy35_sounds_3.csv               | 13.08.2019 12:08 | Mi |
| 🔄 035_lisy35_sounds.csv                 | 13.08.2019 17:53 | Mi |
| 🐴 038_lisy35_sounds.csv                 | 13.08.2019 12:11 | Mi |
| 🐴 166_lisy35_sounds.csv                 | 13.08.2019 15:57 | Mi |
| 🐴 167_lisy35_sounds.csv                 | 13.08.2019 15:58 | Mi |
| 🐴 171_lisy35_sounds.csv                 | 13.08.2019 12:11 | Mi |
| 🐴 172_lisy35_sounds.csv                 | 13.08.2019 15:56 | Mi |
| 🖳 173_lisy35_sounds.csv                 | 13.08.2019 15:56 | Mi |

Part of example config for Centaur (038\_lisy35\_sounds.csv):

| Sound(hex) | path                   | name(.wav) | option | comment     | Centaur |
|------------|------------------------|------------|--------|-------------|---------|
| 0x0F       | lisy/lisy35/sounds/035 | 3          | 0      | Sound(lower | ·)      |
| 0x10       | lisy/lisy35/sounds/035 | 4          | 0      | Sound       |         |
| 0x11       | lisy/lisy35/sounds/035 | 5          | 0      | Piu,piu,piu |         |
| 0x12       | lisy/lisy35/sounds/035 | 6          | 0      | Drang       |         |
| 0x13       | lisy/lisy35/sounds/035 | 7          | 0      | Sound       |         |

In this example the original sound with the number '0x0F' is mapped to the wav file stored at "lisy/lisy35/sounds/035/3.wav"; '0x10' to the wav file stored at "lisy/lisy35/sounds/035/4.wav"; and so on ...

Option:

The "option" field must contain one of these values:

- 0 the sound will be played once
- 1 the sound will be played as an infinite loop
- 2 any loop being played will be stopped before playing the sound once

Alternative Sounds:

Some soundboards can play alternative sounds from the same sound command. When pre-loading sounds, Lisy35 will look for wav files with suffix "-2", "-3" or "-4" to use as alternative sounds. Each sound command can have up to 3 alternative sounds defined (for a total of 4 different sounds) As an example, if you have in your config file the following line:

0x17;lisy/lisy35/sounds/035;17;0;;

Lisy will load the sound "17.wav", but will also automatically look for optional files "17-2.wav", "17-3.wav" and "17-4.wav" in the same folder.

When the 0x17 command is received the first time, the sound "17.wav" will be played. The second time "17-2.wav" will be played, and so on...

# 15. Option '7 digit'

LISY supports the use of '7digit' displays for LISY80 and LISY35

## 15.1. LISY80

With LISY80 (System80) this is done via the pinmame roms created by Oliver.

This option can be switched on with Dip4 of Switch S1

| Switch S1 |           |           |           |     |           |           |           | Mada        |  |  |
|-----------|-----------|-----------|-----------|-----|-----------|-----------|-----------|-------------|--|--|
| <b>S1</b> | <b>S2</b> | <b>S3</b> | <b>S4</b> | S5  | <b>S6</b> | <b>S7</b> | <b>S8</b> | Mode        |  |  |
| х         | х         | х         | on        | off | off       | х         | off       | 7digit mode |  |  |

This option can only be used with System80 games. System80A games have 7 digit displays anyway and System80B games have complete different displays. By setting Dip4 to 'on' LISY will use the rom config file ,/lisy80/cfg/lisy80games\_7digit.csv' instead of config file ,/lisy80/cfg/lisy80games.csv'

See Appendix for details, especially the names of the rom images you need to put in the ,/lisy80/roms' folder.

#### **15.1.1. Needed Hardware modification**

A good description what you need to do can be found here:

https://pinside.com/pinball/forum/topic/converting-any-system-80-6-digit-gottlieb-to-80a-7-digit

and here (French)

https://www.flipperfrance.com/threads/7-digits-kit-adaptation.12361/

## 15.2. LISY35

With LISY35 (Bally) this is done via the pinmame roms created by Oliver. Just select the 7digit rom according to the appendix and you are done.

#### **15.2.1. Needed Hardware modification**

Follow the instructions on Okaegis website <u>http://www.pinball4you.ch/okaegi/pro\_d7.html</u> or use my 7digit display with the support integrated https://lisy.dev/bally-7digit.html

# 16. Image

The image is based on Raspberry ,Buster'. There are two configured user:

User : ,pi', Password : ,lisy80'

User : ,root', Password: ,bontango'

One partition (the ,/boot' partition) is formatted in ,Vfat'. Because of this you can read and write it with the help of a SD card reader for example under windows. With this you can adapt the different configuration files according to your needs/hardware.

The main sections are the same for LISY1 and LISY80; sitting either under /boot/lisy1 or /boot/lisy80.

Note: Within windows you will not see the '/boot/..' path as there you can only read the vfat partition. There you just see /lisy1 respective /lisy80 folders.

Folder ./debug/; files lisy1\_debug.txt or lisy80\_debug.txt -> debug files, automatically created if you start your LISY in debug mode.

./cfg/lisy80games.csv or lisy1games.csv -> list of supported Gottlieb games

## **16.1. Wireless config**

At least for the internal webserver (LISYcontrol) you may want to have your system connected to your local network. LISY supports two modes: client mode & host mode; where client mode is the default mode.

#### 16.1.1. Client mode

In client mode LISY will try to connect to your local (wireless) network.

In the image wireless is preconfigured with the following settings

WLAN ID : "LISY80" Password : "EnErgie80"

You may want to configure this file to fit with your local (home) settings and can

Do that by editing file '/lisy/lisy/ wpa\_supplicant.conf' on the SD card.

Per default, this file looks as following

```
ctrl_interface=DIR=/var/run/wpa_supplicant GROUP=netdev
```

update\_config=1

country=DE

network={

ssid="LISY80"

psk="EnErgie80"

}

Only edit the lines ssid="LISY80" and psk="EnErgie80" by replacing *LISY80* with your own Wireless Lan ID and *EnErgie80* with your password.

Note:

If you are using a hidden network, add **scan\_ssid=1** to your network configuration:

network={ ssid="LISY80" scan\_ssid=1 psk="EnErgie80"

}

#### 16.1.2. hotspot mode

In hotspot mode, LISY will provide a wireless hotspot to be able to easily connect with your mobile phone or pad. For selecting host mode

After starting LISY you should be able to identify a new wireless network.

The network ID : 'LISY\_Control'

The keyphrase : 'lisy80\_and\_lisy1\_rocks'.

After successfully connected to this network, you can reach the LISY\_control webserver by connecting to the IP address 192.168.80.1

Config files for hostmode are 'hostapd.conf' and 'dnsmasq' and can be found in folder '/lisy/lisy' on the vfat section of the SD-Card.

# 16.2. Files in /lisy/lisy1/roms & /lisy/lisy80/roms

Here you have to put in your Gottlieb rom images (zip-format). **Due to copyright reasons, the image does not contain any Gottlieb rom code.** See appendix A or appendix B in order to select the right name/format for your specific game.

# 16.3. Files in /lisy/lisy1/dips & /lisy/lisy80/dips

Here you put your dip settings in a csv file to adjust the 'behavior' of your games. Settings are according your pinball manual.

See section LISYcontrol / dip settings for an explanation of this.

See Appendix B for a list of default settings.

# 16.4. Files in /lisy/lisy1|lisy35|lisy80/cfg

#### 16.4.1. /lisy/lisy35cfg/lisy35games.csv

Bally used some ports for 'extra displays' and 'extra switches' not consistent wihin their different games. Because of that in addition to the throttle value in lisy35games.csv there are two other parameters which are needed to select the different variants of games.

#### 16.4.1.1. parameter 'special cfg'

This is to define the combination of displays (how many and number of displays) and the port used for extra switches (if any). Possible settings are:

| variant | pin               | SW Strobe<br>5 | Player 5<br>Strobe | Player 6<br>Strobe | extra Display (display 5) |
|---------|-------------------|----------------|--------------------|--------------------|---------------------------|
| 0       | ( 6 - digit)      |                |                    |                    |                           |
| 1       | ( 7 - digit)      |                |                    |                    |                           |
| 2       | 6 Mil Dollar<br>M |                | J4-PIN8            | J1-PIN8            |                           |
| 3       | Fathom            | J4-PIN8        |                    |                    |                           |
| 4       | Medusa            | J4-PIN8        |                    |                    | J4-PIN5                   |
| 7       | Centaur           | J4-PIN5        |                    |                    |                           |
| 5       | Elektra           |                |                    |                    | J4-PIN8                   |
| 6       | Vector            | J4-PIN5        |                    |                    | J4-PIN8                   |
| 5       | Pac Man           |                |                    |                    | J4-PIN8                   |
| 7       | Spectrum          | J4-PIN5        |                    |                    |                           |

#### 16.4.1.2. parameter 'lampdriver variant'

This is to define the variant of the second lampdriver, possible settings are:

0 -> no aux board

- 1 -> AS-2518-43 12 lamps
- 2 -> AS-2518-52 28 lamps
- 3 -> AS-2518-23 60 lamps
- 4 -> Lamp Solenoid Combo Goldball and Grandslam

# **16.5. Serial connection**

Via ,K2' the serial signals TxD & RxD of the raspberry Raspberry Pi can be connected.

Please note that these signals are 3.3 Volt and cannot be connected to a standard serial connector of e.g. a windows PC without doing damage to your PI.

However you can use a level converter and access the system e.g. with 'putty' using the following settings:

| 😵 PuTTY Configuration |                           |                 |
|-----------------------|---------------------------|-----------------|
| Category:             |                           |                 |
|                       | Options controlling loca  | al serial lines |
| Logging               | Select a serial line      |                 |
| Keyboard              | Serial line to connect to | COM1            |
| Bell                  | Configure the serial line |                 |
| Features              | Configure the senantine   | 115200          |
|                       | Speed (baud)              | 115200          |
| Behaviour             | Data bits                 | 8               |
| ···· Translation      | Stop bits                 | 1               |
| Colours               | Parity                    | None -          |
| Connection            | Flow control              | None -          |
| Proxy                 |                           |                 |
| Telnet                |                           |                 |
| Rlogin                |                           |                 |
| Serial                |                           |                 |
|                       |                           |                 |

# 17. LISY and MPF , Mission Pinball Framework'

With Version 4.x LISY Support Mission Pinball Framework.

From the website http://missionpinball.org/

The **Mission Pinball Framework** ("MPF") is a free Python-based pinball software framework that's used to run real pinball machines. It allows both casual builders and hard-core programmers to create the software to run their pinball machines—whether it's new game code for an existing pinball machine, a "re-theme" of an old machine, or totally custom / homebrew machine built from scratch.

MPF is cross-platform and runs on Windows, Mac, Linux, and the Raspberry Pi. It's available in 32-bit and 64-bit versions and can be installed in minutes.

The LISY image support two modes, 'slave mode' and 'master mode'. Usually while creating/developing a configuration for a given pinball machine, one will use the LISY 'slave mode'. With this MPF is running on an external host and connected either via IP or direct USB cable to the Raspberry PI running LISY. With this it is easy to develop and test the MPF configuration file. Once finalized the configuration can be transferred to the SD card of the Raspberry PI and switched to 'master mode'. In master mode MPF runs on the raspberry PI together with LISY, eliminating the need for an external host.

( Note: due to limited performance, only MPF can be run on the PI, not the Media Controller 'MPF-MC' )

# 17.1. Connection in ,master mode'

If you're using the "master" mode where MPF runs on the LISY board itself, you need to get your MPF config installed onto the LISY board. You can do this via the SD card.

Place your MPF config in the folder /lisy/mpfcfg/LISY[x]/yyy/ on the SD Card (replace "x" with 1 for LISY1, with "80" for LISY80 and with "35" for LISY35. Replace "yyy" with your game number with leading zeros if it's shorter than three digits). For instance with *Dare Devil*, the game would be at /lisy/mpfcfg/LISY80/018/ on the SD card.

# 17.2. Connection in ,slave mode' (serial)

Connection to LISY can be made via IP or via direct USB connection. For the USB connection no special driver Software nor a special USB cable is needed, a 'normal' USB charging cable (USB Micro cable) will do the job. Once connected to the Host Computer (hopefully) will identify a new serial device, usually 'COM3' under windows or '/dev/ttyACM0' under Linux.

#### Windows 10 screenshot hardware, device is COM3

ELMO GMAS (COM3)

Kommunikationsanschluss (COM1)

Kommunikationsanschluss (COM2)

| config.yaml:       |  |  |
|--------------------|--|--|
| hardware:          |  |  |
| platform: lisy     |  |  |
| lisy:              |  |  |
| connection: serial |  |  |
| port: com3         |  |  |
| baud: 115200       |  |  |

#### Example: Linux (Ubuntu) 'dmesg' output, device is /dev/ttyACM0

- usb 1-3: new high-speed USB device number 11 using ehci-pci
- usb 1-3: New USB device found, idVendor=0525, idProduct=a4a7
- usb 1-3: New USB device strings: Mfr=1, Product=2, SerialNumber=0
- usb 1-3: Product: Gadget Serial v2.4
- usb 1-3: Manufacturer: Linux 4.4.50+ with 20980000.usb
- cdc\_acm 1-3:2.0: ttyACM0: USB ACM device
- usbcore: registered new interface driver cdc\_acm

cdc\_acm: USB Abstract Control Model driver for USB modems and ISDN adapters

config.yaml

hardware:

platform: lisy lisy:

connection: serial

port: /dev/ttyACM0

baud: 115200

# 17.3. Connection in ,slave mode' (IP)

LISY is listening on port '5963' on all available interfaces

| Config.yaml:        |  |  |  |
|---------------------|--|--|--|
| hardware:           |  |  |  |
| platform: lisy      |  |  |  |
| lisy:               |  |  |  |
| connection: network |  |  |  |
| network_port: 5963  |  |  |  |
| network_host: lisy  |  |  |  |

LISY is configured to get its IP address by DHCP, the default hostname is 'lisy'. For WLAN your WLAN-Id and Password can be put into a text file on the SD-card. LISY will show the IP address on the first two displays of the pinball during boot time. (or 'NO IP' if no IP address could be found.

# 17.4. Jumper settings on LISY board

As usual set your dip switches of Switch 'S2' according to your hardware (pinball machine). See Appendix A and B for details.

| Mada                      | Switch S1 |     |           |     |           |           |     |           |
|---------------------------|-----------|-----|-----------|-----|-----------|-----------|-----|-----------|
| Wode                      | <b>S8</b> | S7  | <b>S6</b> | S5  | <b>S4</b> | <b>S3</b> | S2  | <b>S1</b> |
| MPF Master Mode           | on        | off | off       | off | on        | off       | off | off       |
| MPF Slave Mode (serial)   | on        | off | on        | off | on        | off       | off | off       |
| MPF Slave Mode (network ) | on        | off | on        | off | on        | on        | off | off       |

With switch 'S1' you can select either slave or master mode.

The dip switch settings are only interpreted at boot time, so if you want to switch between master & slave mode you have to reboot the Raspberry PI. For doing that it is safe to just to switch 'off' and the switch 'on' the pinball machine, as the LISY image is 'read only'.

**Note:** If you are using a USB connection you have also to disconnect this one in order to be able to reboot, as with a powered up Host the Raspberry PI will be powered by the USB connection.

#### **17.5. Boot messages MPF**

#### 17.5.1. Gottlieb System1 (LISY1) Phase 1 (boot Raspberry PI)

Display 0: 'LISY1',Display 1: GAMExx ( xx is the internal number of appendix A)Display 2: 'WAIT'Display 3: ,For PI'Phase 2 (start MPFserver)Display 0: 'LISY1',Display 0: 'LISY1',Display 1: 'MPFser'Display 2: Software Version MPFserver Display 3: 'WAIT'

#### 17.5.2. Gottlieb System80 & 80A (LISY80)

#### Phase 1 (boot Raspberry PI)

| Phase 2 (start MPFserver)          |                                                             |
|------------------------------------|-------------------------------------------------------------|
| Display 2: 'WAIT'                  | Display 3: ,For PI'                                         |
| Display 0: 'LISY80', or. 'LISY80A' | Display 1: GAMExx (xx is the internal number of appendix B) |

Display 0: 'LISY80', or. 'LISY80A' Display 1: 'MPFser'

Display 2: Software Version MPFserver Display 3: 'WAIT'

#### 17.5.3. Gottlieb 80B

#### Phase 1 (boot Raspberry PI)

Line 1: 'LISY80B' ,GAME NO xx' (xx is the internal number of appendix B)

Line 2: ,WAIT FOR PI'

#### Phase 2 (start MPFserver)

To be done

#### 17.5.4. Bally/Stern (LISY35)

Note: due to hardware restriction of Bally displays only numbers can be displayed

#### Phase 1 (boot Raspberry PI)

| Display 0: 'I I 5 4 3 5', | Display 1: xxx ( xxx is the internal number of appendix B) |
|---------------------------|------------------------------------------------------------|
| Display 2: 'I I I I'      | Display 3: , 0 11'                                         |
| 51                        |                                                            |

# Phase 2 (start LISY35)

Display 0: '115435' Display 1: '377'

Display 2: Software Version MPFserver Display 3: '1111'

# **17.6. Special configuration statements**

#### 17.6.1. Using lamp driver as coils (LISY1 & LISY80)

As Gottlieb was 'running out' on coil drivers in later games they used lamp drivers with an 'extra transistor' to solve that problem. In MPF these 'lamps' need to be controlled in the same way as coils. For LISY1 & LISY80 you can define a lamp as a coil by adding '100' to the lamp number.

Example for 'config.yaml'

coils:

c\_trough\_release: # trough is a 'lamp' (L12), so we add 100 to the number

number: 112

This is for Gottlieb Devils Dare, in this game the ball release coil is controlled by lamp driver #12. So the 'virtual' coil 'c\_trough\_release' is defined with number 112 (100 + 12).

#### 17.6.2. Switches with LISY1

LISY1 supports the System 1 switch matrix which consists of a maximum of 40 switches, the switch number in the Manual can be used within mpf. However some of the switches in Gottlieb System1 games are NOT part of the switch matrix. These are the outhole switch, the SLAM switch and the 'RESET' switch on the board itself. The mpfserver for LISY1 is numbering these switches in the same way as pinmame does it:

SLAM: #76

Outhole: #66

Reset: #56

Note: As the SLAM switch is usually closed, the logic is 'reversed' here. A closed SLAM switch is interpreted as open within mpfserver.

#### 17.6.3. Switches with LISY80

LISY80 supports the System 80 switch matrix which consists of a maximum of 64 switches, the switch number in the Manual can be used within mpf.

You may not find all switches in your game manual as some switches are equal along all System80/80A/80B games and Gottlieb there for decided not to document them ;-)

These switches are (taken from pinwiki.com):

- 06 left advance button (Sys80B only)
- 07 play / test switch
- 16 right advance button (Sys80B only)
- 17 left coin switch
- 27 right coin switch

- 37 center coin switch
- 47 replay button
- 57 plumb bob and ball roll tilts (these have the same switch assignment as the playfield tilt switch)

**Note:** The SLAM switch in system80, which is NOT part of the switch matrix, cannot be used in mpfserver for LISY80 in the current release.

#### 17.6.4. Solenoids with LISY35

Bally games have 15 momentary solenoids and 4 continuous solenoids. For MPF solenoids 1 to 15 are always momentary solenoids and solenoids 16 to 19 are the four solenoids solenoids. So that numbering is different from what you will find in your manual when looking to solenoids numbering in the solenoid test.

#### 17.6.5. sounds

Soundfiles need to be placed in the mpf config directory **on the SD card of the LISY** system in the subdirectory 'hardwaresounds' For LISY1 this is '/lisy/mpfcfg/LISY1/xxx'; for LISY80 this is '/lisy/mpfcfg/LISY80/xxx' and for LISY35 this is '/lisy/mpfcfg/LISY35/xxx', where xxx is the game number set via S2 according to the appendix.

```
boot (E:) > mpfcfg > LISY1 > 005 > hardware_sounds
```

| Name                   | Änderungsdatum   | Тур       | Größe    |
|------------------------|------------------|-----------|----------|
| My Name is Charlie.mp3 | 20.05.2018 14:06 | MP3-Datei | 28 KB    |
| 💣 theme.mp3            | 29.04.2018 10:07 | MP3-Datei | 1.003 KB |

Example sound config for a system1 Charlies Angels (game number 5)

#### Example mpf config:

```
hardware_sound_systems:
    default:
        label: LISY
hardware_sound_player:
        test2:
            2:
                action: play
    play_file:
               "some_file": play_file
    play_file_loop:
            "some_file":
               action: play_file
               platform_options:
                   loop: True
                   no_cache: False
```

```
play_text:
    text:
      action: text_to_speech
      value: "Hello MPF"
      platform_options:
        loop: False
        no_cache: True
volume_05:
    set_volume:
      action: set_volume
      value: 0.5
increase_volume:
    0.1: increase_volume
decrease_volume:
    decrease_volume:
    action: decrease_volume
      value: 0.01
test3:
    3: play
test_stop: stop
```

# 18. when things go wrong, LISY debug mode

LISY has a build in debug mode which can be switched on by dip7 of Switch S1. Messages will be shown via the standard serial interface (/dev/serial0) which is mapped to the system console and as well written to a debug text file on the SD Card.

Note: In debug mode the system runs in read/write mode (in ,normal mode' LISY runs in read-only mode). As the operating system is a standard Linux System switching off power without shutting down the system can damage your system files.

# 18.1. testing/debugging on the bench

For testing you **do not need** to install LISY to your pinball machine. Just power your Raspberry PI with a standard USB charger ( 2 Amp recommended); the Raspberry will power the LISY PCB.

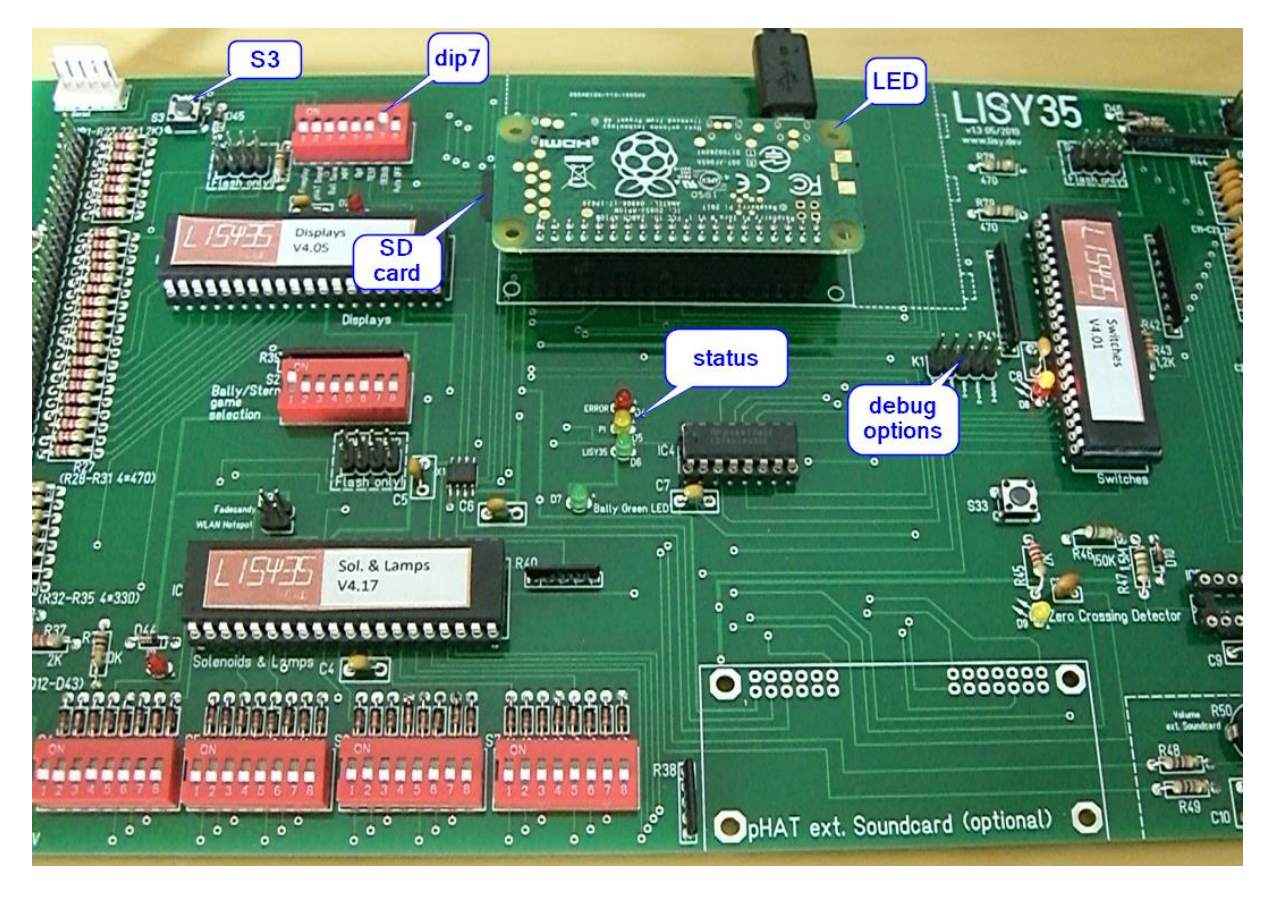

Picture: LISY35 'on the bench' in Debug Mode

# **18.2. Preconditions**

You need at least a running Raspberry PI to be able to produce a debug file. Meaning by powering on LISY, after a few seconds the LED on the Raspberry PI should begin 'blinking' fast. If that not happens check your SD card and/or your Raspberry PI.

# 18.3. how to create a debug file

Set dip switch 7 (debug) to position ON, leave all other switches in their position. Power up your LISY card, either by putting it into your pinball or by using a standard USB charger (see section above how to do that.)

After a few seconds the LED on the Raspberry PI should start blinking and the yellow LED 'PI' will went on. Wait until your LISY runs into error, and push S3 afterwards. After pushing S3 the LED on the PI will start blinking again. Wait at least 20 seconds until the LED on the Raspberry will went off.

Powering off your LISY and take out the SD card.

Depending on the problem, either you will find output in file "/lisy/lisy/debug/lisy\_debug\_hw.txt" and/or in "/lisy/lisy<n>/debug/lisy<n>\_debug.txt", where 'n' is either 1,80, or 35.

## 18.4. debugging options

Debugging options can be selected with 'jumpers' on K1. You can combine as many debug outputs as you want, but have to be aware that the more debugging you do the more will the system slow down and debug files can get huge. Doing debugging with no jumpers at all will give 'basic debugging messages which is a good option to start with.

| K1-Jumper 1-2:  | detailed debugging messages for displays                  |
|-----------------|-----------------------------------------------------------|
| K1-Jumper 3-4:  | detailed debugging messages for switches                  |
| K1-Jumper 5-6:  | detailed debugging messages for lampes (Q1Q52)            |
| K1-Jumper 7-8:  | detailed debugging messages for solenoids (Solenoid 19)   |
| K1-Jumper 9-10: | detailed debugging messages for sound (without S16 (Q10)) |

# Appendix A ,Gamelist' LISY1

| No | Di        | p Sw      | vitch     | <b>S3</b> | Mame     | Long Namo                          |
|----|-----------|-----------|-----------|-----------|----------|------------------------------------|
| NO | <b>S1</b> | <b>S2</b> | <b>S3</b> | <b>S4</b> | Name     |                                    |
| 0  | off       | off       | off       | off       | cleoptra | Cleopatra                          |
| 1  | on        | off       | off       | off       | sinbad   | Sinbad                             |
| 2  | off       | on        | off       | off       | jokrpokr | Joker Poker                        |
| 3  | on        | on        | off       | off       | dragon   | Dragon                             |
| 4  | off       | off       | on        | off       | closeenc | Close Encounters of the Third Kind |
| 5  | on        | off       | on        | off       | charlies | Charlie's Angels                   |
| 6  | off       | on        | on        | off       | solaride | Solar Ride                         |
| 7  | on        | on        | on        | off       | countdwn | Count-Down                         |
| 8  | off       | off       | off       | on        | pinpool  | Pinball Pool                       |
| 9  | on        | off       | off       | on        | totem    | Totem                              |
| 10 | off       | on        | off       | on        | hulk     | The Incredible Hulk                |
| 11 | on        | on        | off       | on        | genie    | Genie                              |
| 12 | off       | off       | on        | on        | buckrgrs | Buck Rogers                        |
| 13 | on        | off       | on        | on        | torch    | Torch                              |
| 14 | off       | on        | on        | on        | roldisco | Roller Disco                       |
| 15 | on        | on        | on        | on        | astannie | Asteroid Annie and the Aliens      |

# Appendix B ,Gamelist' LISY80

| No |           | Dip Switch S2 |           |           |     |           | Mame     | Tuno                            | Long Namo                   | GTB |
|----|-----------|---------------|-----------|-----------|-----|-----------|----------|---------------------------------|-----------------------------|-----|
| NO | <b>S1</b> | <b>S2</b>     | <b>S3</b> | <b>S4</b> | S5  | <b>S6</b> | Name     | туре                            | Long Name                   | NO  |
| 0  | off       | off           | off       | off       | off | off       | panthera | SYS80                           | Panthera                    | 652 |
| 1  | on        | off           | off       | off       | off | off       | spidermn | SYS80                           | Spiderman                   | 653 |
| 2  | off       | on            | off       | off       | off | off       | circus   | SYS80                           | Circus                      | 654 |
| 3  | on        | on            | off       | off       | off | off       | cntforce | SYS80                           | Counterforce                | 656 |
| 4  | off       | off           | on        | off       | off | off       | starrace | SYS80                           | Star Race                   | 657 |
| 5  | on        | off           | on        | off       | off | off       | jamesb   | sb SYS80 James Bond Timed Play  |                             | 658 |
| 6  | off       | on            | on        | off       | off | off       | jamesb2  | mesb2 SYS80 James Bond 3/5-Ball |                             | 658 |
| 7  | on        | on            | on        | off       | off | off       | timeline | SYS80                           | Time Line                   | 659 |
| 8  | off       | off           | off       | on        | off | off       | forceii  | SYS80                           | Force II                    | 661 |
| 9  | on        | off           | off       | on        | off | off       | pnkpnthr | SYS80                           | Pink Panther                | 664 |
| 10 | off       | on            | off       | on        | off | off       | mars     | SYS80                           | Mars - God of War Speech    | 666 |
| 11 | on        | on            | off       | on        | off | off       | mars2    | SYS80                           | Mars - God of War Soundonly | 666 |
| 12 | off       | off           | on        | on        | off | off       | vlcno_ax | SYS80                           | Volcano speech rev4         | 667 |
| 13 | on        | off           | on        | on        | off | off       | vlcno_1b | SYS80                           | Volcano Soundonly           | 667 |
| 14 | off       | on            | on        | on        | off | off       | blckhole | SYS80                           | Black Hole                  | 668 |
| 15 | on        | on            | on        | on        | off | off       | blkholea | SYS80                           | Black Hole Soundonly        | 668 |
| 16 | off       | off           | off       | off       | on  | off       | hh       | SYS80                           | Haunted House               | 669 |
| 17 | on        | off           | off       | off       | on  | off       | eclipse  | SYS80                           | Eclipse                     | 671 |
| 18 | off       | on            | off       | off       | on  | off       | dvlsdre  | SYS80A                          | Devils DareSpeech           | 670 |
| 19 | on        | on            | off       | off       | on  | off       | dvlsdre2 | SYS80A                          | Devils Dare Soundonly       | 670 |
| 20 | off       | off           | on        | off       | on  | off       | rocky    | SYS80A                          | Rocky                       | 672 |
| 21 | on        | off           | on        | off       | on  | off       | spirit   | SYS80A                          | Spirit                      | 673 |
| 22 | off       | on            | on        | off       | on  | off       | punk     | SYS80A                          | Punk                        | 674 |
| 23 | on        | on            | on        | off       | on  | off       | striker  | SYS80A                          | Striker                     | 675 |
| 24 | off       | off           | off       | on        | on  | off       | krull    | SYS80A                          | Krull                       | 676 |
| 25 | on        | off           | off       | on        | on  | off       | qbquest  | SYS80A                          | Q*Bert's Quest              | 677 |
| 26 | off       | on            | off       | on        | on  | off       | sorbit   | SYS80A                          | Super Orbit                 | 680 |
| 27 | on        | on            | off       | on        | on  | off       | rflshdlx | SYS80A                          | Royal Flush Deluxe          | 681 |
| 28 | off       | off           | on        | on        | on  | off       | goinnuts | SYS80A                          | Goin' Nuts                  | 682 |
| 29 | on        | off           | on        | on        | on  | off       | amazonh  | SYS80A                          | Amazon Hunt                 | 684 |
| 30 | off       | on            | on        | on        | on  | off       | rackemup | SYS80A                          | Rack 'Em Up                 | 685 |
| 31 | on        | on            | on        | on        | on  | off       | raimfire | SYS80A                          | ReadyAimFire!               | 686 |
| 32 | off       | off           | off       | off       | off | on        | jack2opn | SYS80A                          | Jacks To Open               | 687 |
| 33 | on        | off           | off       | off       | off | on        | touchdn  | SYS80A                          | Touchdown                   | 688 |
| 34 | off       | on            | off       | off       | off | on        | alienstr | SYS80A                          | Alien Star                  | 689 |
| 35 | on        | on            | off       | off       | off | on        | thegames | SYS80A                          | The Games                   | 691 |
| 36 | off       | off           | on        | off       | off | on        | eldorado | SYS80A                          | El Dorado City of Gold      | 692 |

|     |    |     |     |     | -   |     |    | -        |        |                          |       |
|-----|----|-----|-----|-----|-----|-----|----|----------|--------|--------------------------|-------|
| 3   | 37 | on  | off | on  | off | off | on | icefever | SYS80A | Ice Fever                | 695   |
| (1) | 38 | off | on  | on  | off | off | on | notused1 | SYS80A | notused1                 | 1     |
|     | 39 | on  | on  | on  | off | off | on | notused2 | SYS80A | notused2                 | 2     |
| 2   | 10 | off | off | off | on  | off | on | bountyh  | SYS80B | Bounty Hunter            | 694   |
| 2   | 11 | on  | off | off | on  | off | on | triplay  | SYS80B | Chicago Cubs Triple Play | 696   |
| 2   | 12 | off | on  | off | on  | off | on | tagteam  | SYS80B | Tag Team                 | 698   |
| 2   | 13 | on  | on  | off | on  | off | on | rock     | SYS80B | Rock                     | 697   |
| 2   | 14 | off | off | on  | on  | off | on | raven    | SYS80B | Raven                    | 702   |
| 2   | 15 | on  | off | on  | on  | off | on | rock_enc | SYS80B | Rock Encore              | 704   |
| 2   | 16 | off | on  | on  | on  | off | on | hlywoodh | SYS80B | Hollywood Heat           | 703   |
| 2   | 17 | on  | on  | on  | on  | off | on | genesis  | SYS80B | Genesis                  | 705   |
| 2   | 18 | off | off | off | off | on  | on | goldwing | SYS80B | Gold Wings               | 707   |
| 2   | 19 | on  | off | off | off | on  | on | mntecrlo | SYS80B | Monte Carlo              | 708   |
| 5   | 50 | off | on  | off | off | on  | on | sprbreak | SYS80B | Spring Break             | 706   |
| 5   | 51 | on  | on  | off | off | on  | on | arena    | SYS80B | Arena                    | 709   |
| 5   | 52 | off | off | on  | off | on  | on | victory  | SYS80B | Victory                  | 710   |
| 5   | 53 | on  | off | on  | off | on  | on | diamond  | SYS80B | Diamond Lady             | 711   |
| 5   | 54 | off | on  | on  | off | on  | on | txsector | SYS80B | TX Sector                | 712   |
| 5   | 55 | on  | on  | on  | off | on  | on | robowars | SYS80B | Robo War                 | 714   |
| 5   | 56 | off | off | off | on  | on  | on | excalibr | SYS80B | Excalibur                | 715   |
| 5   | 57 | on  | off | off | on  | on  | on | badgirls | SYS80B | Bad Girls                | 717   |
| 5   | 58 | off | on  | off | on  | on  | on | bighouse | SYS80B | Big House                | 713   |
| 5   | 59 | on  | on  | off | on  | on  | on | hotshots | SYS80B | Hot Shots                | 718   |
| e   | 50 | off | off | on  | on  | on  | on | bonebstr | SYS80B | Bone Busters Inc.        | 719   |
| e   | 51 | on  | off | on  | on  | on  | on | nmoves   | SYS80B | Night Moves              | C-103 |
| e   | 62 | off | on  | on  | on  | on  | on | notused3 | SYS80B | notused3                 | 3     |
| e   | 63 | on  | on  | on  | on  | on  | on | notused4 | SYS80B | notused4                 | 4     |

| Appendix | C | ,Gamelis | t <sup>•</sup> LISY80 | 7 | 'digit |
|----------|---|----------|-----------------------|---|--------|
|----------|---|----------|-----------------------|---|--------|

| No |           | Di        | p Sw      | itch      | <b>S</b> 3 | -         | Mame     | Type  | Long Name                      | GTB |
|----|-----------|-----------|-----------|-----------|------------|-----------|----------|-------|--------------------------------|-----|
| NU | <b>S1</b> | <b>S2</b> | <b>S3</b> | <b>S4</b> | <b>S5</b>  | <b>S6</b> | Name     | Type  |                                | NO  |
| 0  | off       | off       | off       | off       | off        | off       | panther7 | SYS80 | Panthera                       | 652 |
| 1  | on        | off       | off       | off       | off        | off       | spiderm7 | SYS80 | Spiderman                      | 653 |
| 2  | off       | on        | off       | off       | off        | off       | circus7  | SYS80 | Circus                         | 654 |
| 3  | on        | on        | off       | off       | off        | off       | cntforc7 | SYS80 | Counterforce                   | 656 |
| 4  | off       | off       | on        | off       | off        | off       | starrac7 | SYS80 | Star Race                      | 657 |
| 5  | on        | off       | on        | off       | off        | off       | jamesb7  | SYS80 | James Bond Timed Play          | 658 |
| 6  | off       | on        | on        | off       | off        | off       | jamesb7b | SYS80 | James Bond 3/5-Ball            | 658 |
| 7  | on        | on        | on        | off       | off        | off       | timelin7 | SYS80 | Time Line                      | 659 |
| 8  | off       | off       | off       | on        | off        | off       | forceii7 | SYS80 | Force II                       | 661 |
| 9  | on        | off       | off       | on        | off        | off       | pnkpntr7 | SYS80 | Pink Panther                   | 664 |
| 10 | off       | on        | off       | on        | off        | off       | mars7    | SYS80 | Mars - God of War Speech       | 666 |
| 11 | on        | on        | off       | on        | off        | off       | mars2    | SYS80 | Mars - God of War<br>Soundonly | 666 |
| 12 | off       | off       | on        | on        | off        | off       | vlcno_a7 | SYS80 | Volcano speech rev4            | 667 |
| 13 | on        | off       | on        | on        | off        | off       | vlcno_b7 | SYS80 | Volcano Soundonly              | 667 |
| 14 | off       | on        | on        | on        | off        | off       | blkhole7 | SYS80 | Black Hole                     | 668 |
| 15 | on        | on        | on        | on        | off        | off       | blkhol7s | SYS80 | Black Hole Soundonly           | 668 |
| 16 | off       | off       | off       | off       | on         | off       | hh7      | SYS80 | Haunted House                  | 669 |
| 17 | on        | off       | off       | off       | on         | off       | eclipse7 | SYS80 | Eclipse                        | 671 |

# Appendix D ,Gamelist' LISY35

|    |           |           |           |           |           |           |           |           | Mame     |
|----|-----------|-----------|-----------|-----------|-----------|-----------|-----------|-----------|----------|
| No | <b>S1</b> | <b>S2</b> | <b>S3</b> | <b>S4</b> | <b>S5</b> | <b>S6</b> | <b>S7</b> | <b>S8</b> | Name     |
| 0  | off       | off       | off       | off       | off       | off       | off       | off       | freedom  |
| 1  | on        | off       | off       | off       | off       | off       | off       | off       | nightrdr |
| 2  | off       | on        | off       | off       | off       | off       | off       | off       | evelknie |
| 3  | on        | on        | off       | off       | off       | off       | off       | off       | eightbll |
| 4  | off       | off       | on        | off       | off       | off       | off       | off       | pwerplay |
| 5  | on        | off       | on        | off       | off       | off       | off       | off       | matahari |
| 6  | off       | on        | on        | off       | off       | off       | off       | off       | stk_sprs |
| 7  | on        | on        | on        | off       | off       | off       | off       | off       | blackjck |
| 8  | off       | off       | off       | on        | off       | off       | off       | off       | lostwrld |
| 9  | on        | off       | off       | on        | off       | off       | off       | off       | smman    |
| 10 | off       | on        | off       | on        | off       | off       | off       | off       | playboy  |
| 11 | on        | on        | off       | on        | off       | off       | off       | off       | voltan   |
| 12 | off       | off       | on        | on        | off       | off       | off       | off       | sst      |
| 13 | on        | off       | on        | on        | off       | off       | off       | off       | startrek |
| 14 | off       | on        | on        | on        | off       | off       | off       | off       | paragon  |
| 15 | on        | on        | on        | on        | off       | off       | off       | off       | hglbtrtr |
| 16 | off       | off       | off       | off       | on        | off       | off       | off       | dollyptn |
| 17 | on        | off       | off       | off       | on        | off       | off       | off       | kiss     |
| 18 | off       | on        | off       | off       | on        | off       | off       | off       | futurspa |
| 19 | on        | on        | off       | off       | on        | off       | off       | off       | spaceinv |
| 20 | off       | off       | on        | off       | on        | off       | off       | off       | ngndshkr |
| 21 | on        | off       | on        | off       | on        | off       | off       | off       | slbmania |
| 22 | off       | on        | on        | off       | on        | off       | off       | off       | rollston |
| 23 | on        | on        | on        | off       | on        | off       | off       | off       | mystic   |
| 24 | off       | off       | off       | on        | on        | off       | off       | off       | hotdoggn |
| 25 | on        | off       | off       | on        | on        | off       | off       | off       | viking   |
| 26 | off       | on        | off       | on        | on        | off       | off       | off       | skatebll |
| 27 | on        | on        | off       | on        | on        | off       | off       | off       | frontier |
| 28 | off       | off       | on        | on        | on        | off       | off       | off       | xenon    |
| 29 | on        | off       | on        | on        | on        | off       | off       | off       | flashgdn |
| 30 | off       | on        | on        | on        | on        | off       | off       | off       | eballdlx |
| 31 | on        | on        | on        | on        | on        | off       | off       | off       | fball_ii |
| 32 | off       | off       | off       | off       | off       | on        | off       | off       | embryon  |
| 33 | on        | off       | off       | off       | off       | on        | off       | off       | fathom   |
| 34 | off       | on        | off       | off       | off       | on        | off       | off       | medusa   |
| 35 | on        | on        | off       | off       | off       | on        | off       | off       | centaur  |
| 36 | off       | off       | on        | off       | off       | on        | off       | off       | elektra  |
| 37 | on        | off       | on        | off       | off       | on        | off       | off       | vector   |
| 38 | off       | on        | on        | off       | off       | on        | off       | off       | spectrum |

#### Long Name

Freedom Night Rider (rev. 21) Evel Knievel **Eight Ball Power Play** Mata Hari Strikes and Spares **Black Jack** Lost World The Six Million Dollar Man Playboy Voltan Escapes Cosmic Doom Supersonic Star Trek Paragon Harlem Globetrotters **Dolly Parton** Kiss Future Spa Space Invaders Nitro Groundshaker Silverball Mania **Rolling Stones** Mystic Hot Doggin Viking Skateball Frontier Xenon Flash Gordon Eight Ball Deluxe (rev. 15) Fireball II Embryon Fathom Medusa Centaur Elektra Vector

Spectrum

| 39 | on  | on  | on  | off | off | on  | off | off | speakesy | Spea  |
|----|-----|-----|-----|-----|-----|-----|-----|-----|----------|-------|
| 40 | off | off | off | on  | off | on  | off | off | speake2  | Spea  |
| 41 | on  | off | off | on  | off | on  | off | off | rapidfir | Rapi  |
| 42 | off | on  | off | on  | off | on  | off | off | m_mpac   | Mr. 8 |
| 43 | on  | on  | off | on  | off | on  | off | off | bmx      | BMX   |
| 44 | off | off | on  | on  | off | on  | off | off | granslam | Gran  |
| 45 | on  | off | on  | on  | off | on  | off | off | gransla2 | Gran  |
| 46 | off | on  | on  | on  | off | on  | off | off | goldball | Gold  |
| 47 | on  | on  | on  | on  | off | on  | off | off | xsandos  | X's & |
| 48 | off | off | off | off | on  | on  | off | off | kosteel  | King  |
| 49 | on  | off | off | off | on  | on  | off | off | blakpyra | Black |
| 50 | off | on  | off | off | on  | on  | off | off | spyhuntr | Spy I |
| 51 | on  | on  | off | off | on  | on  | off | off | fbclass  | Fireb |
| 52 | off | off | on  | off | on  | on  | off | off | cybrnaut | Cybe  |
| 53 | on  | off | on  | off | on  | on  | off | off | myststar | Myst  |
| 54 | off | on  | on  | off | on  | on  | off | off | bullseye | 301/  |
| 55 | on  | on  | on  | off | on  | on  | off | off | notused1 | notu  |
| 56 | off | off | off | on  | on  | on  | off | off | notused2 | notu  |
| 57 | on  | off | off | on  | on  | on  | off | off | notused3 | notu  |
| 58 | off | on  | off | on  | on  | on  | off | off | notused4 | notu  |
| 59 | on  | on  | off | on  | on  | on  | off | off | notused5 | notu  |
| 60 | off | off | on  | on  | on  | on  | off | off | notused6 | notu  |
| 61 | on  | off | on  | on  | on  | on  | off | off | blkshpsq | Black |
| 62 | off | on  | on  | on  | on  | on  | off | off | st_game  | Unkr  |
| 63 | on  | on  | on  | on  | on  | on  | off | off | pinball  | Pinb  |
| 64 | off | off | off | off | off | off | on  | off | stingray | Sting |
| 65 | on  | off | off | off | off | off | on  | off | stars    | Stars |
| 66 | off | on  | off | off | off | off | on  | off | memlane  | Men   |
| 67 | on  | on  | off | off | off | off | on  | off | lectrono | Lecti |
| 68 | off | off | on  | off | off | off | on  | off | wildfyre | Wild  |
| 69 | on  | off | on  | off | off | off | on  | off | nugent   | Nuge  |
| 70 | off | on  | on  | off | off | off | on  | off | dracula  | Drac  |
| 71 | on  | on  | on  | off | off | off | on  | off | trident  | Tride |
| 72 | off | off | off | on  | off | off | on  | off | hothand  | Hot I |
| 73 | on  | off | off | on  | off | off | on  | off | magic    | Mag   |
| 74 | off | on  | off | on  | off | off | on  | off | princess | Cosn  |
| 75 | on  | on  | off | on  | off | off | on  | off | meteor   | Mete  |
| 76 | off | off | on  | on  | off | off | on  | off | galaxy   | Gala  |
| 77 | on  | off | on  | on  | off | off | on  | off | ali      | Ali   |
| 78 | off | on  | on  | on  | off | off | on  | off | biggame  | Big G |
| 79 | on  | on  | on  | on  | off | off | on  | off | seawitch | Seav  |
| 80 | off | off | off | off | on  | off | on  | off | cheetah  | Chee  |

ikeasy akeasy (2 Player) id Fire & Mrs. Pac-Man Pinball nd Slam d Slam (2 Player) Ball δ O's s of Steel k Pyramid Hunter ball Classic ernaut tic Star /Bullseye used1 used2 used3 used4 used5 used6 k Sheep Squadron nown Game (Unknown) all gray s nory Lane ronamo lfyre ent cula ent Hand gic mic Princess eor іху Game witch etah

| 81  | on  | off | off | off | on  | off | on | off quicksil  | Quicksilver                                             |
|-----|-----|-----|-----|-----|-----|-----|----|---------------|---------------------------------------------------------|
| 82  | off | on  | off | off | on  | off | on | off stargzr   | Star Gazer                                              |
| 83  | on  | on  | off | off | on  | off | on | off flight2k  | Flight 2000                                             |
| 84  | off | off | on  | off | on  | off | on | off nineball  | Nine Ball                                               |
| 85  | on  | off | on  | off | on  | off | on | off freefall  | Free Fall                                               |
| 86  | off | on  | on  | off | on  | off | on | off lightnin  | Lightning                                               |
| 87  | on  | on  | on  | off | on  | off | on | off splitsec  | Split Second                                            |
| 88  | off | off | off | on  | on  | off | on | off catacomb  | Catacomb                                                |
| 89  | on  | off | off | on  | on  | off | on | off ironmaid  | Iron Maiden                                             |
| 90  | off | on  | off | on  | on  | off | on | off viper     | Viper                                                   |
| 91  | on  | on  | off | on  | on  | off | on | off dragfist  | Dragonfist                                              |
| 92  | off | off | on  | on  | on  | off | on | off orbitor1  | Orbitor 1                                               |
| 93  | on  | off | on  | on  | on  | off | on | off_cue       | Cue                                                     |
| 94  | off | on  | on  | on  | on  | off | on | off lazrlord  | Lazer Lord                                              |
| 95  | on  | on  | on  | on  | on  | off | on | off notused7  | notused1                                                |
| 96  | off | off | off | off | off | on  | on | off notused8  | notused8                                                |
| 97  | on  | off | off | off | off | on  | on | off notused9  | notused9                                                |
| 98  | off | on  | off | off | off | on  | on | off notused10 | notused10                                               |
| 99  | on  | on  | off | off | off | on  | on | off notused11 | notused11                                               |
| 100 | off | off | on  | off | off | on  | on | off nightr20  | Night Rider (rev. 20                                    |
| 101 | on  | off | on  | off | off | on  | on | off nightrdb  | Night Rider (Free Play)                                 |
| 102 | off | on  | on  | off | off | on  | on | off_evelknib  | Evel Knievel (Free Play)                                |
| 103 | on  | on  | on  | off | off | on  | on | off_eightblb  | Eight Ball (Free Play)                                  |
| 104 | off | off | off | on  | off | on  | on | off pwerplab  | Power Play (Free Play)                                  |
| 105 | on  | off | off | on  | off | on  | on | off matatest  | Mata Hari (New game rules)                              |
| 106 | off | on  | off | on  | off | on  | on | off mataharb  | Mata Hari (Free Play)                                   |
| 107 | on  | on  | off | on  | off | on  | on | off_stk_sprb  | Strikes and Spares (Free Play)                          |
| 108 | off | off | on  | on  | off | on  | on | off blackjcb  | Black Jack (Free Play)                                  |
| 109 | on  | off | on  | on  | off | on  | on | off lostwldb  | Lost World (Free Play)                                  |
| 110 | off | on  | on  | on  | off | on  | on | off smmanb    | The Six Million Dollar Man (7-digit conversion rev. 20) |
| 111 | on  | on  | on  | on  | off | on  | on | off smmanc    | The Six Million Dollar Man (7-digit rev. 3 Free Play)   |
| 112 | off | off | off | off | on  | on  | on | off smmand    | The Six Million Dollar Man (/10 Free Play)              |
| 113 | on  | off | off | off | on  | on  | on | off playboyb  | Playboy (7-digit conversion rev. 20                     |
| 114 | off | on  | off | off | on  | on  | on | off playboyc  | Playboy (7-digit rev. 3 Free Play)                      |
| 115 | on  | on  | off | off | on  | on  | on | off_playboyd  | Playboy (/10 Free Play)                                 |
| 116 | off | off | on  | off | on  | on  | on | off voltanb   | Voltan Escapes Cosmic Doom (7-digit conversion rev. 20  |
| 117 | on  | off | on  | off | on  | on  | on | off voltanc   | Voltan Escapes Cosmic Doom (7-digit rev. 3 Free Play)   |
| 118 | off | on  | on  | off | on  | on  | on | off_voltand   | Voltan Escapes Cosmic Doom (/10 Free Play)              |
| 119 | on  | on  | on  | off | on  | on  | on | off sstb      | Supersonic (7-digit conversion rev. 20                  |
| 120 | off | off | off | on  | on  | on  | on | off sstc      | Supersonic (7-digit rev. 3 Free Play)                   |
| 121 | on  | off | off | on  | on  | on  | on | off_sstd      | Supersonic (/10 Free Play)                              |
| 122 | off | on  | off | on  | on  | on  | on | off startreb  | Star Trek (7-digit conversion rev. 20                   |

| 123 | on  | on  | off | on  | on  | on  | on  | off | startrec | Star Trek (7-digit rev. 3 Free Play)       |
|-----|-----|-----|-----|-----|-----|-----|-----|-----|----------|--------------------------------------------|
| 124 | off | off | on  | on  | on  | on  | on  | off | startred | Star Trek (/10 Free Play)                  |
| 125 | on  | off | on  | on  | on  | on  | on  | off | paragonb | Paragon (7-digit conversion rev. 20        |
| 126 | off | on  | on  | on  | on  | on  | on  | off | paragonc | Paragon (7-digit rev. 3 Free Play)         |
| 127 | on  | on  | on  | on  | on  | on  | on  | off | paragond | Paragon (/10 Free Play)                    |
| 128 | off | off | off | off | off | off | off | on  | hglbtrtb | Harlem Globetrotters (7-digit conversion)  |
| 129 | on  | off | off | off | off | off | off | on  | dollyptb | Dolly Parton (7-digit conversion)          |
| 130 | off | on  | off | off | off | off | off | on  | kissb    | Kiss (7-digit conversion rev. 20           |
| 131 | on  | on  | off | off | off | off | off | on  | kissc    | Kiss (7-digit rev. 3 Free Play)            |
| 132 | off | off | on  | off | off | off | off | on  | kissd    | Kiss (/10 Free Play)                       |
| 133 | on  | off | on  | off | off | off | off | on  | futurspb | Future Spa (7-digit conversion)            |
| 134 | off | on  | on  | off | off | off | off | on  | spaceinb | Space Invaders (7-digit conversion)        |
| 135 | on  | on  | on  | off | off | off | off | on  | ngndshkb | Nitro Groundshaker (7-digit conversion)    |
| 136 | off | off | off | on  | off | off | off | on  | slbmanib | Silverball Mania (7-digit conversion)      |
| 137 | on  | off | off | on  | off | off | off | on  | rollstob | Rolling Stones (7-digit conversion)        |
| 138 | off | on  | off | on  | off | off | off | on  | mysticb  | Mystic (7-digit conversion)                |
| 139 | on  | on  | off | on  | off | off | off | on  | hotdogga | Hot Doggin (Free Play)                     |
| 140 | off | off | on  | on  | off | off | off | on  | hotdoggb | Hot Doggin (7-digit conversion)            |
| 141 | on  | off | on  | on  | off | off | off | on  | vikingb  | Viking (7-digit conversion)                |
| 142 | off | on  | on  | on  | off | off | off | on  | skateblb | Skateball (alternate set rev. 3)           |
| 143 | on  | on  | on  | on  | off | off | off | on  | skatebla | Skateball (Free Play)                      |
| 144 | off | off | off | off | on  | off | off | on  | frontiea | Frontier (Free Play)                       |
| 145 | on  | off | off | off | on  | off | off | on  | xenonf   | Xenon (French)                             |
| 146 | off | on  | off | off | on  | off | off | on  | xenona   | Xenon (Free Play)                          |
| 147 | on  | on  | off | off | on  | off | off | on  | xenonfa  | Xenon (French Free Play)                   |
| 148 | off | off | on  | off | on  | off | off | on  | flashgdv | Flash Gordon (Vocalizer Sound)             |
| 149 | on  | off | on  | off | on  | off | off | on  | flashgva | Flash Gordon (Vocalizer Sound Free Play)   |
| 150 | off | on  | on  | off | on  | off | off | on  | flashgda | Flash Gordon (Free Play)                   |
| 151 | on  | on  | on  | off | on  | off | off | on  | flashgdf | Flash Gordon (French)                      |
| 152 | off | off | off | on  | on  | off | off | on  | flashgfa | Flash Gordon (French Free Play)            |
| 153 | on  | off | off | on  | on  | off | off | on  | eballd14 | Eight Ball Deluxe (rev. 14)                |
| 154 | off | on  | off | on  | on  | off | off | on  | eballdla | Eight Ball Deluxe (Free Play)              |
| 155 | on  | on  | off | on  | on  | off | off | on  | eballdlb | Eight Ball Deluxe (modified rules rev. 29) |
| 156 | off | off | on  | on  | on  | off | off | on  | eballdlc | Eight Ball Deluxe (modified rules rev. 32) |
| 157 | on  | off | on  | on  | on  | off | off | on  | fball_ia | Fireball II (Free Play)                    |
| 158 | off | on  | on  | on  | on  | off | off | on  | embryona | Embryon (Free Play)                        |
| 159 | on  | on  | on  | on  | on  | off | off | on  | embryonb | Embryon (7-digit conversion rev. 1)        |
| 160 | off | off | off | off | off | on  | off | on  | embryonc | Embryon (7-digit conversion rev. 8)        |
| 161 | on  | off | off | off | off | on  | off | on  | embryond | Embryon (7-digit conversion rev. 9)        |
| 162 | off | on  | off | off | off | on  | off | on  | fathoma  | Fathom (Free Play)                         |
| 163 | on  | on  | off | off | off | on  | off | on  | fathomb  | Fathom (modified rules)                    |
| 164 | off | off | on  | off | off | on  | off | on  | medusaa  | Medusa (Free Play)                         |

| 165 | on  | off | on  | off | off | on  | off | on | medusaf   | Medusa (6802 board)                         |  |  |
|-----|-----|-----|-----|-----|-----|-----|-----|----|-----------|---------------------------------------------|--|--|
| 166 | off | on  | on  | off | off | on  | off | on | centaura  | ura Centaur (Free Play)                     |  |  |
| 167 | on  | on  | on  | off | off | on  | off | on | centaurb  | Centaur (Free Play rev. 27)                 |  |  |
| 168 | off | off | off | on  | off | on  | off | on | elektraa  | aa Elektra (Free Play)                      |  |  |
| 169 | on  | off | off | on  | off | on  | off | on | vectora   | Vector (Free Play)                          |  |  |
| 170 | off | on  | off | on  | off | on  | off | on | vectorb   | Vector (modified rules)                     |  |  |
| 171 | on  | on  | off | on  | off | on  | off | on | spectrua  | Spectrum (Free Play)                        |  |  |
| 172 | off | off | on  | on  | off | on  | off | on | spectru4  | Spectrum (rev. 4)                           |  |  |
| 173 | on  | off | on  | on  | off | on  | off | on | spectr4a  | Spectrum (rev. 4 Free Play)                 |  |  |
| 174 | off | on  | on  | on  | off | on  | off | on | speakesa  | Speakeasy (Free Play)                       |  |  |
| 175 | on  | on  | on  | on  | off | on  | off | on | speakes4  | Speakeasy (4 Players)                       |  |  |
| 176 | off | off | off | off | on  | on  | off | on | speake4a  | Speakeasy (4 Players Free Play)             |  |  |
| 177 | on  | off | off | off | on  | on  | off | on | rapidfia  | Rapid Fire (Free Play)                      |  |  |
| 178 | off | on  | off | off | on  | on  | off | on | m_mpaca   | Mr. & Mrs. Pac-Man Pinball (Free Play)      |  |  |
| 179 | on  | on  | off | off | on  | on  | off | on | bmxa      | BMX (Free Play)                             |  |  |
| 180 | off | off | on  | off | on  | on  | off | on | granslaa  | Grand Slam (Free Play)                      |  |  |
| 181 | on  | off | on  | off | on  | on  | off | on | gransla4  | Grand Slam (4 Players)                      |  |  |
| 182 | off | on  | on  | off | on  | on  | off | on | gransl4a  | Grand Slam (4 Players Free Play)            |  |  |
| 183 | on  | on  | on  | off | on  | on  | off | on | goldbalb  | Gold Ball (7-digit conversion)              |  |  |
| 184 | off | off | off | on  | on  | on  | off | on | goldbalc  | Gold Ball (6/7-digit alternate set rev. 12) |  |  |
| 185 | on  | off | off | on  | on  | on  | off | on | goldbaln  | Gold Ball (alternate set)                   |  |  |
| 186 | off | on  | off | on  | on  | on  | off | on | xsandosa  | X's & O's (Free Play)                       |  |  |
| 187 | on  | on  | off | on  | on  | on  | off | on | kosteela  | Kings of Steel (Free Play)                  |  |  |
| 188 | off | off | on  | on  | on  | on  | off | on | blakpyrb  | Black Pyramid (Free Play)                   |  |  |
| 189 | on  | off | on  | on  | on  | on  | off | on | spyhunta  | Spy Hunter (Free Play)                      |  |  |
| 190 | off | on  | on  | on  | on  | on  | off | on | fbclassa  | Fireball Classic (Free Play)                |  |  |
| 191 | on  | on  | on  | on  | on  | on  | off | on | cybrnaua  | Cybernaut (Free Play)                       |  |  |
| 192 | off | off | off | off | off | off | on  | on | notused12 | notused12                                   |  |  |
| 193 | on  | off | off | off | off | off | on  | on | notused13 | notused13                                   |  |  |
| 194 | off | on  | off | off | off | off | on  | on | notused14 | notused14                                   |  |  |
| 195 | on  | on  | off | off | off | off | on  | on | notused15 | notused15                                   |  |  |
| 196 | off | off | on  | off | off | off | on  | on | notused16 | notused16                                   |  |  |
| 197 | on  | off | on  | off | off | off | on  | on | notused17 | notused17                                   |  |  |
| 198 | off | on  | on  | off | off | off | on  | on | notused18 | notused18                                   |  |  |
| 199 | on  | on  | on  | off | off | off | on  | on | notused19 | notused19                                   |  |  |
| 200 | off | off | off | on  | off | off | on  | on | gamatron  | Gamatron                                    |  |  |
| 201 | on  | off | off | on  | off | off | on  | on | pinbalfp  | Pinball (Free Play)                         |  |  |
| 202 | off | on  | off | on  | off | off | on  | on | stingrfp  | Stingray (Free Play)                        |  |  |
| 203 | on  | on  | off | on  | off | off | on  | on | starsfp   | Stars (Free Play)                           |  |  |
| 204 | off | off | on  | on  | off | off | on  | on | memlanfp  | Memory Lane (Free Play)                     |  |  |
| 205 | on  | off | on  | on  | off | off | on  | on | lectrofp  | Lectronamo (Free Play)                      |  |  |
| 206 | off | on  | on  | on  | off | off | on  | on | wildfyfp  | Wildfyre (Free Play)                        |  |  |

| on  | on                                                                                                    | on                                                                                                    | on                                                                                                    | off                                                                                                    | off                                                                                                    | on                                                                                                    | on                                                                                                    | nugentfp                                                                                                    | Nugent (Free Play)                                                                                                    |  |
|-----|----------------------------------------------------------------------------------------------------|----------------------------------------------------------------------------------------------------|----------------------------------------------------------------------------------------------------|----------------------------------------------------------------------------------------------------|----------------------------------------------------------------------------------------------------|----------------------------------------------------------------------------------------------------|----------------------------------------------------------------------------------------------------|----------------------------------------------------------------------------------------------------|----------------------------------------------------------------------------------------------------|--|
| off | off                                                                                                    | off                                                                                                    | off                                                                                                    | on                                                                                                    | off                                                                                                    | on                                                                                                    | on                                                                                                    | draculfp                                                                                                    | Dracula (Free Play)                                                                                                    |  |
| on  | off                                                                                                    | off                                                                                                    | off                                                                                                    | on                                                                                                    | off                                                                                                    | on                                                                                                    | on                                                                                                    | tridenfp                                                                                                    | Trident (Free Play)                                                                                                    |  |
| off | on                                                                                                    | off                                                                                                    | off                                                                                                    | on                                                                                                    | off                                                                                                    | on                                                                                                    | on                                                                                                    | hothanfp                                                                                                    | nfp Hot Hand (Free Play)                                                                                                    |  |
| on  | on                                                                                                    | off                                                                                                    | off                                                                                                    | on                                                                                                    | off                                                                                                    | on                                                                                                    | on                                                                                                    | magicfp                                                                                                    | Magic (Free Play)                                                                                                    |  |
| off | off                                                                                                    | on                                                                                                    | off                                                                                                    | on                                                                                                    | off                                                                                                    | on                                                                                                    | on                                                                                                    | princefp                                                                                                    | Cosmic Princess (Free Play)                                                                                                    |  |
| on  | off                                                                                                    | on                                                                                                    | off                                                                                                    | on                                                                                                    | off                                                                                                    | on                                                                                                    | on                                                                                                    | meteorbf                                                                                                    | Meteor (Bonus Count Fix)                                                                                                    |  |
| off | on                                                                                                    | on                                                                                                    | off                                                                                                    | on                                                                                                    | off                                                                                                    | on                                                                                                    | on                                                                                                    | meteorfp                                                                                                    | Meteor (Free Play)                                                                                                    |  |
| on  | on                                                                                                    | on                                                                                                    | off                                                                                                    | on                                                                                                    | off                                                                                                    | on                                                                                                    | on                                                                                                    | meteorb                                                                                                    | Meteor (7-digit conversion)                                                                                                    |  |
| off | off                                                                                                    | off                                                                                                    | on                                                                                                    | on                                                                                                    | off                                                                                                    | on                                                                                                    | on                                                                                                    | meteorc                                                                                                    | Meteor (7-digit conversion Free Play)                                                                                                    |  |
| on  | off                                                                                                    | off                                                                                                    | on                                                                                                    | on                                                                                                    | off                                                                                                    | on                                                                                                    | on                                                                                                    | meteord                                                                                                    | Meteor (/10 Scoring)                                                                                                    |  |
| off | on                                                                                                    | off                                                                                                    | on                                                                                                    | on                                                                                                    | off                                                                                                    | on                                                                                                    | on                                                                                                    | galaxyfp                                                                                                    | Galaxy (Free Play)                                                                                                    |  |
| on  | on                                                                                                    | off                                                                                                    | on                                                                                                    | on                                                                                                    | off                                                                                                    | on                                                                                                    | on                                                                                                    | galaxyb                                                                                                    | Galaxy (7-digit bootleg)                                                                                                    |  |
| off | off                                                                                                    | on                                                                                                    | on                                                                                                    | on                                                                                                    | off                                                                                                    | on                                                                                                    | on                                                                                                    | alifp                                                                                                    | Ali (Free Play)                                                                                                    |  |
| on  | off                                                                                                    | on                                                                                                    | on                                                                                                    | on                                                                                                    | off                                                                                                    | on                                                                                                    | on                                                                                                    | biggamfp                                                                                                    | Big Game (Free Play)                                                                                                    |  |
| off | on                                                                                                    | on                                                                                                    | on                                                                                                    | on                                                                                                    | off                                                                                                    | on                                                                                                    | on                                                                                                    | seawitfp                                                                                                    | Seawitch (Free Play)                                                                                                    |  |
| on  | on                                                                                                    | on                                                                                                    | on                                                                                                    | on                                                                                                    | off                                                                                                    | on                                                                                                    | on                                                                                                    | cheetahb                                                                                                    | Cheetah (Blue cabinet)                                                                                                    |  |
| off | off                                                                                                    | off                                                                                                    | off                                                                                                    | off                                                                                                    | on                                                                                                    | on                                                                                                    | on                                                                                                    | cheetafp                                                                                                    | Cheetah (Free Play)                                                                                                    |  |
| on  | off                                                                                                    | off                                                                                                    | off                                                                                                    | off                                                                                                    | on                                                                                                    | on                                                                                                    | on                                                                                                    | cheetah1                                                                                                    | Cheetah (Bonus shot 1/game)                                                                                                    |  |
| off | on                                                                                                    | off                                                                                                    | off                                                                                                    | off                                                                                                    | on                                                                                                    | on                                                                                                    | on                                                                                                    | cheetah2                                                                                                    | Cheetah (Bonus shot 1/ball)                                                                                                    |  |
| on  | on                                                                                                    | off                                                                                                    | off                                                                                                    | off                                                                                                    | on                                                                                                    | on                                                                                                    | on                                                                                                    | quicksfp                                                                                                    | Quicksilver (Free Play)                                                                                                    |  |
| off | off                                                                                                    | on                                                                                                    | off                                                                                                    | off                                                                                                    | on                                                                                                    | on                                                                                                    | on                                                                                                    | stargzfp                                                                                                    | Star Gazer (Free Play)                                                                                                    |  |
| on  | off                                                                                                    | on                                                                                                    | off                                                                                                    | off                                                                                                    | on                                                                                                    | on                                                                                                    | on                                                                                                    | stargzrb                                                                                                    | Star Gazer (modified rules rev. 9)                                                                                                    |  |
| off | on                                                                                                    | on                                                                                                    | off                                                                                                    | off                                                                                                    | on                                                                                                    | on                                                                                                    | on                                                                                                    | flightfp                                                                                                    | Flight 2000 (Free Play)                                                                                                    |  |
| on  | on                                                                                                    | on                                                                                                    | off                                                                                                    | off                                                                                                    | on                                                                                                    | on                                                                                                    | on                                                                                                    | ninebafp                                                                                                    | Nine Ball (Free Play)                                                                                                    |  |
| off | off                                                                                                    | off                                                                                                    | on                                                                                                    | off                                                                                                    | on                                                                                                    | on                                                                                                    | on                                                                                                    | ninebalb                                                                                                    | Nine Ball (modified rules rev. 85)                                                                                                    |  |
| on  | off                                                                                                    | off                                                                                                    | on                                                                                                    | off                                                                                                    | on                                                                                                    | on                                                                                                    | on                                                                                                    | freefafp                                                                                                    | Free Fall (Free Play)                                                                                                    |  |
| off | on                                                                                                    | off                                                                                                    | on                                                                                                    | off                                                                                                    | on                                                                                                    | on                                                                                                    | on                                                                                                    | lightnfp                                                                                                    | Lightning (Free Play)                                                                                                    |  |
| on  | on                                                                                                    | off                                                                                                    | on                                                                                                    | off                                                                                                    | on                                                                                                    | on                                                                                                    | on                                                                                                    | splitsfp                                                                                                    | Split Second (Free Play)                                                                                                    |  |
| off | off                                                                                                    | on                                                                                                    | on                                                                                                    | off                                                                                                    | on                                                                                                    | on                                                                                                    | on                                                                                                    | catacofp                                                                                                    | Catacomb (Free Play)                                                                                                    |  |
| on  | off                                                                                                    | on                                                                                                    | on                                                                                                    | off                                                                                                    | on                                                                                                    | on                                                                                                    | on                                                                                                    | ironmafp                                                                                                    | Iron Maiden (Free Play)                                                                                                    |  |
| off | on                                                                                                    | on                                                                                                    | on                                                                                                    | off                                                                                                    | on                                                                                                    | on                                                                                                    | on                                                                                                    | viperfp                                                                                                    | Viper (Free Play)                                                                                                    |  |
| on  | on                                                                                                    | on                                                                                                    | on                                                                                                    | off                                                                                                    | on                                                                                                    | on                                                                                                    | on                                                                                                    | dragfifp                                                                                                    | Dragonfist (Free Play)                                                                                                    |  |
| off | off                                                                                                    | off                                                                                                    | off                                                                                                    | on                                                                                                    | on                                                                                                    | on                                                                                                    | on                                                                                                    | dragfisb                                                                                                    | Dragonfist (Drop Target Score Bootleg)                                                                                                    |  |
| on  | off                                                                                                    | off                                                                                                    | off                                                                                                    | on                                                                                                    | on                                                                                                    | on                                                                                                    | on                                                                                                    | dragfib2                                                                                                    | Dragonfist (Drop Target Score Bootleg 2)                                                                                                    |  |
| off | on                                                                                                    | off                                                                                                    | off                                                                                                    | on                                                                                                    | on                                                                                                    | on                                                                                                    | on                                                                                                    | orbitofp                                                                                                    | Orbitor 1 (Free Play)                                                                                                    |  |
| on  | on                                                                                                    | off                                                                                                    | off                                                                                                    | on                                                                                                    | on                                                                                                    | on                                                                                                    | on                                                                                                    | orbitora                                                                                                    | Orbitor 1 (Bootleg)                                                                                                    |  |
| off | off                                                                                                    | on                                                                                                    | off                                                                                                    | on                                                                                                    | on                                                                                                    | on                                                                                                    | on                                                                                                    | orbitorb                                                                                                    | Orbitor 1 (Bootleg Free Play)                                                                                                    |  |
| on  | off                                                                                                    | on                                                                                                    | off                                                                                                    | on                                                                                                    | on                                                                                                    | on                                                                                                    | on                                                                                                    | ngndshkm                                                                                                    | Nitro Groundshaker (7-digit with sirene patch)                                                                                                    |  |
|     | on<br>off<br>on<br>off<br>off | on         on           off         off           off         off           off | onononoffoff | onononoffoff | onononoffoffof | onononfoffoffoffoffoffoffoffoffonoffoffoffoffonoffoffoffoffoffonoffoffoffoffonoffoffoffoffonoffoffoffoffonoffoffo | onononoffoffonoffoffoffonoffonoffoffoffonoffonoffonoffoffonoffonoffonoffoffonoffonoffoffonoffonoffonoffoffonoffonoffonoffoffonoffonoffonoffoffonoffonoffonoffoffoffononoffonoffoffoffononoffonoffoffoffononoffonoffoffoffononoffonoffoffoffononoffonoffoffoffononoffonoffoffoffoffoffoffonoffoffoffoffoffoffonoffoffoffoffoffoffonoffoffoffoffoffoffonoffoffoffoffoffoffonoffoffoffoffoffoffoffoffoffoffoffoffoffoffoffoffoffoffoffoff< | OnOnOnOffOffOnOffOnOnOffOffOffOffOnOffOnOffOnOnOffOnOffOffOnOffOnOffOnOnOffOffOffOnOffOnOffOnOffOnOnOffOffOnOffOnOffOnOffOnOffOnOnOffOffOnOffOnOffOnOffOnOnOnOnOffOffOnOffOnOffOnOffOnOnOnOnOffOffOffOffOnOffOnOffOnOnOnOnOffOffOffOffOffOnOffOnOnOnOnOnOffOffOffOffOffOffOffOffOffOnOnOnOffOffOffOffOffOffOffOffOffOnOnOnOffOffOffOffOffOffOffOffOffOnOnOnOffOffOffOffOffOffOffOffOffOnOnOnOffOffOffOffOffOffOffOffOffOnOnOnOffOffOffOffOff | onononoffoffonononandoffoffoffonoffonononandandandoffoffoffoffonoffononononbothanfponoffoffoffonoffonononmagicfpoffoffonoffonoffonononmagicfpoffoffonoffonoffonononmeteorbfoffoffononoffononononmeteorbfoffoffoffononoffonononmeteorbfoffoffoffononoffonononmeteorbfoffoffoffononoffonononmeteorbfoffoffoffononoffononmeteorbfoffoffoffononoffononmeteorbfoffoffoffononoffononmeteorbfoffoffoffononoffonongalaxybfoffoffoffononoffonononoffoffoffoffoffonononcheetahboffoffoffof |  |

|    |           |           |           | Mame      |           |           |           |           |              |                 |  |
|----|-----------|-----------|-----------|-----------|-----------|-----------|-----------|-----------|--------------|-----------------|--|
| No | <b>S1</b> | <b>S2</b> | <b>S3</b> | <b>S4</b> | <b>S5</b> | <b>S6</b> | <b>S7</b> | <b>S8</b> | Name         | Long Name       |  |
| 0  | off       | off       | off       | off       | off       | off       | off       | off       | httip_l1     | Hot Tip         |  |
| 1  | on        | off       | off       | off       | off       | off       | off       | off       | lucky_l1     | Lucky Seven     |  |
| 2  | off       | on        | off       | off       | off       | off       | off       | off       | wldcp_l1     | World Cup       |  |
| 3  | on        | on        | off       | off       | off       | off       | off       | off       | cntct_l1     | Contact         |  |
| 4  | off       | off       | on        | off       | off       | off       | off       | off       | disco_l1     | Disco Fever     |  |
| 5  | on        | off       | on        | off       | off       | off       | off       | off       | phnix_l1     | Phoenix         |  |
| 6  | off       | on        | on        | off       | off       | off       | off       | off       | flash_l1     | Flash           |  |
| 7  | on        | on        | on        | off       | off       | off       | off       | off       | flash_l2     | Flash           |  |
| 8  | off       | off       | off       | on        | off       | off       | off       | off       | trizn_l1     | Tri Zone        |  |
| 9  | on        | off       | off       | on        | off       | off       | off       | off       | pkrno_l1     | Pokerino        |  |
| 10 | off       | on        | off       | on        | off       | off       | off       | off       | tmwrp_l2     | Time Warp       |  |
| 11 | on        | on        | off       | on        | off       | off       | off       | off       | stlwr_l2     | Stellar Wars    |  |
| 12 | off       | off       | on        | on        | off       | off       | off       | off       | lzbal_l2     | Laser Ball      |  |
| 13 | on        | off       | on        | on        | off       | off       | off       | off       | scrpn_l1     | Scorpion        |  |
| 14 | off       | on        | on        | on        | off       | off       | off       | off       | blkou_l1     | Blackout        |  |
| 15 | on        | on        | on        | on        | off       | off       | off       | off       | grgar_l1     | Gorgar          |  |
| 16 | off       | off       | off       | off       | on        | off       | off       | off       | frpwr_l6     | Firepower       |  |
| 17 | on        | off       | off       | off       | on        | off       | off       | off       | algar_l1     | Algar           |  |
| 18 | off       | on        | off       | off       | on        | off       | off       | off       | alpok_l6.zip | Alien Poker     |  |
| 19 | on        | on        | off       | off       | on        | off       | off       | off       | csmic_l1     | Cosmic Gunfight |  |
| 20 | off       | off       | on        | off       | on        | off       | off       | off       | jngld_l2     | Jungle Lord     |  |
| 21 | on        | off       | on        | off       | on        | off       | off       | off       | pharo_l2     | Pharaoh         |  |
| 22 | off       | on        | on        | off       | on        | off       | off       | off       | solar_l2     | Solar Fire      |  |
| 23 | on        | on        | on        | off       | on        | off       | off       | off       | prototy      | Thunderball     |  |
| 24 | off       | off       | off       | on        | on        | off       | off       | off       | hypbl_l6     | Hyperball       |  |
| 25 | on        | off       | off       | on        | on        | off       | off       | off       | barra_l1     | Barracora       |  |
| 26 | off       | on        | off       | on        | on        | off       | off       | off       | vrkon_l1     | Varkon          |  |
| 27 | on        | on        | off       | on        | on        | off       | off       | off       | wrlok_l3     | Warlok          |  |
| 28 | off       | off       | on        | on        | on        | off       | off       | off       | dfndr_l4     | Defender        |  |
| 29 | on        | off       | on        | on        | on        | off       | off       | off       | jst_l2       | Joust           |  |
| 30 | off       | on        | on        | on        | on        | off       | off       | off       | lsrcu_l2     | Laser Cue       |  |
| 31 | on        | on        | on        | on        | on        | off       | off       | off       | fpwr2_l2     | Firepower II    |  |
| 32 | off       | off       | off       | off       | off       | on        | off       | off       | ratrc_l1     | Rat Race        |  |
| 33 | on        | off       | off       | off       | off       | on        | off       | off       | strlt_l1     | Star Light      |  |
| 34 | off       | on        | off       | off       | off       | on        | off       | off       | bk_l4        | Black Knight    |  |
| 35 | on        | on        | off       | off       | off       | on        | off       | off       | tmfnt_l5     | Time Fantasy    |  |
| 36 | off       | off       | on        | off       | off       | on        | off       | off       | pfevr_l2     | Pennant Fever   |  |
| 37 | on        | off       | on        | off       | off       | on        | off       | off       | sshtl_l7.zip | Space Shuttle   |  |

# Appendix E ,Gamelist' LISY\_Mini/APC

|    | 1   |     |     |     | 1   |     |     |     |          |                               |
|----|-----|-----|-----|-----|-----|-----|-----|-----|----------|-------------------------------|
| 38 | off | on  | on  | off | off | on  | off | off | sorcr_l2 | Sorcerer                      |
| 39 | on  | on  | on  | off | off | on  | off | off | comet_l5 | Comet                         |
| 40 | off | off | off | on  | off | on  | off | off | hs_l4    | High Speed                    |
| 41 | on  | off | off | on  | off | on  | off | off | grand_l4 | Grand Lizard                  |
| 42 | off | on  | off | on  | off | on  | off | off | rdkng_l4 | Road Kings                    |
| 43 | on  | on  | off | on  | off | on  | off | off | pb_l5    | Pinbot                        |
| 44 | off | off | on  | on  | off | on  | off | off | f14_l1   | F-14 Tomcat                   |
| 45 | on  | off | on  | on  | off | on  | off | off | fire_l3  | Fire!                         |
| 46 | off | on  | on  | on  | off | on  | off | off | milln_l3 | Millionaire                   |
| 47 | on  | on  | on  | on  | off | on  | off | off | place_ho | Big Guns                      |
| 48 | off | off | off | off | on  | on  | off | off | place_ho | Space Station                 |
| 49 | on  | off | off | off | on  | on  | off | off | place_ho | Gold Mine                     |
| 50 | off | on  | off | off | on  | on  | off | off | place_ho | Cyclone                       |
| 51 | on  | on  | off | off | on  | on  | off | off | place_ho | Banzai Run                    |
| 52 | off | off | on  | off | on  | on  | off | off | place_ho | Swords of Fury                |
| 53 | on  | off | on  | off | on  | on  | off | off | place_ho | Taxi                          |
| 54 | off | on  | on  | off | on  | on  | off | off | place_ho | Top Dawg                      |
| 55 | on  | on  | on  | off | on  | on  | off | off | place_ho | Jokerz!                       |
| 56 | off | off | off | on  | on  | on  | off | off | place_ho | Earthshaker                   |
| 57 | on  | off | off | on  | on  | on  | off | off | place_ho | Black Knight 2000             |
| 58 | off | on  | off | on  | on  | on  | off | off | place_ho | Transporter the Rescue        |
| 59 | on  | on  | off | on  | on  | on  | off | off | place_ho | Police Force                  |
| 60 | off | off | on  | on  | on  | on  | off | off | place_ho | Shuffle Inn                   |
| 61 | on  | off | on  | on  | on  | on  | off | off | place_ho | Elvira and the Party Monsters |
| 62 | off | on  | on  | on  | on  | on  | off | off | place_ho | Bad Cats                      |
| 63 | on  | on  | on  | on  | on  | on  | off | off | place_ho | Mousin' Around!               |
| 64 | off | off | off | off | off | off | on  | off | place_ho | Whirlwind                     |
| 65 | on  | off | off | off | off | off | on  | off | place_ho | The Bally Game Show           |
| 66 | off | on  | off | off | off | off | on  | off | place_ho | Pool Sharks                   |
| 67 | on  | on  | off | off | off | off | on  | off | place_ho | Rollergames                   |
| 68 | off | off | on  | off | off | off | on  | off | place_ho | Diner                         |
| 69 | on  | off | on  | off | off | off | on  | off | place_ho | Radical!                      |
| 70 | off | on  | on  | off | off | off | on  | off | place_ho | Dr. Dude                      |
| 71 | on  | on  | on  | off | off | off | on  | off | place_ho | Riverboat Gambler             |
| 72 | off | off | off | on  | off | off | on  | off | place_ho | Bugs Bunny's Birthday Ball    |

# Appendix F: example dip switch setting 'default\_lisy1\_dips.csv'

| Switch | ON_or_OFF | comment (<br>Pinmame<br>default:<br>0x0, 0x3F,<br>0x73) |
|--------|-----------|---------------------------------------------------------|
| 1      | OFF       |                                                         |
| 2      | OFF       |                                                         |
| 3      | OFF       |                                                         |
| 4      | OFF       |                                                         |
| 5      | OFF       |                                                         |
| 6      | OFF       |                                                         |
| 7      | OFF       |                                                         |
| 8      | OFF       |                                                         |
| 9      | ON        |                                                         |
| 10     | ON        |                                                         |
| 11     | ON        |                                                         |
| 12     | ON        |                                                         |
| 13     | ON        |                                                         |
| 14     | ON        |                                                         |
| 15     | OFF       |                                                         |
| 16     | OFF       |                                                         |
| 17     | ON        |                                                         |
| 18     | ON        |                                                         |
| 19     | OFF       |                                                         |
| 20     | ON        |                                                         |
| 21     | ON        |                                                         |
| 22     | ON        |                                                         |
| 23     | ON        |                                                         |
| 24     | OFF       |                                                         |

# Appendix G: example dip switch setting 'default\_lisy80\_dips.csv'

| Switch | ON_or_OFF | comment |
|--------|-----------|---------|
| 1      | OFF       |         |
| 2      | ON        |         |
| 3      | OFF       |         |
| 4      | OFF       |         |
| 5      | OFF       |         |
| 6      | OFF       |         |
| 7      | OFF       |         |
| 8      | OFF       |         |
| 9      | ON        |         |
| 10     | ON        |         |
| 11     | OFF       |         |
| 12     | OFF       |         |
| 13     | OFF       |         |
| 14     | OFF       |         |
| 15     | OFF       |         |
| 16     | ON        |         |
| 17     | ON        |         |
| 18     | ON        |         |
| 19     | OFF       |         |
| 20     | ON        |         |
| 21     | ON        |         |
| 22     | OFF       |         |
| 23     | ON        |         |
| 24     | ON        |         |
| 25     | ON        |         |
| 26     | ON        |         |
| 27     | ON        |         |
| 28     | ON        |         |
| 29     | ON        |         |
| 30     | ON        |         |
| 31     | ON        |         |
| 32     | ON        |         |

| LED | Mode | follower | Red | Green | Blue | Comment<br>(GI full<br>mapping<br>example) |
|-----|------|----------|-----|-------|------|--------------------------------------------|
| 64  | 1    | 0        | 239 | 90    | 16   |                                            |
| 65  | 1    | 1        | 239 | 90    | 16   |                                            |
| 66  | 1    | 2        | 239 | 90    | 16   |                                            |
| 67  | 1    | 3        | 239 | 90    | 16   |                                            |
| 68  | 1    | 4        | 239 | 90    | 16   |                                            |
| 69  | 1    | 5        | 239 | 90    | 16   |                                            |
| 70  | 1    | 6        | 239 | 90    | 16   |                                            |

# Appendix H: Fadecandy example mapping GI
## Appendix I: Fadecandy example mapping lamps

| Lamp | Exclusiv | LED | Red | Green | Blue | Comment (full     |
|------|----------|-----|-----|-------|------|-------------------|
|      |          |     |     |       |      | mapping           |
|      |          |     |     |       |      | example)          |
| 2    | 1        | 80  | 255 | 255   | 255  | Shoot again       |
|      |          |     |     |       |      | backbox           |
| 10   | 1        | 79  | 255 | 255   | 255  | Game Over         |
| 11   | 1        | 82  | 255 | 255   | 255  | high game to date |

## **Appendix J: Error codes**

In case of Error, the red 'Error' LED will went to ON and (if possible) LISY will display the Error code in one of the displays. In debug mode the Error code will also appear in the debug log.

| #  | short message          | long message                                        | possible solution                                                       |
|----|------------------------|-----------------------------------------------------|-------------------------------------------------------------------------|
| 1  |                        | "Failed to initialize the wiringPi library"         |                                                                         |
| 2  |                        | "Failed to open the I2C bus for displays"           | check X1                                                                |
| 3  |                        | "Unable to get bus access to talk to display slave" |                                                                         |
| 4  | "I2C COIL PIC<br>PROB" | "Failed to open the I2C bus for coils"              | check X1                                                                |
| 5  | "I2C COIL PIC<br>PROB" | "Unable to get bus access to talk to display slave" |                                                                         |
| 6  | "I2C BUS PROB<br>WRIT" | "Failed to write to the I2C bus display pic"        |                                                                         |
| 7  | "I2C BUS PROB<br>WRIT" | "Failed to write to the I2C bus coil pic"           |                                                                         |
| 8  | "I2C BUS PROB<br>READ" | "Failed to read from the I2C bus display pic"       | check/replace display PIC                                               |
| 9  | "I2C BUS PROB<br>READ" | "Failed to read from the I2C bus coil pic"          | check/replace coil PIC                                                  |
| 10 | "ROM MISSING<br>"      | "Failed to read ROM data for selected game"         | put pinmame rom into<br>folder                                          |
| 11 | "INVALID<br>HARDWARE " | "Could not determine Hardware revision"             | check eeprom                                                            |
| 12 | "SWITCH PIC<br>INIT"   | "Could not initialize switch PIC"                   | Check Switch PIC; IC4 (use<br>a 74HC4050) and check<br>5Volt adjustment |